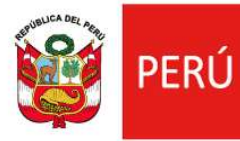

#### Ministerio de Desarrollo e Inclusión Social

DESPACHO VICE MINISTERIAL DE POLITICAS Y EVALUACION SOCIAL DIRECCION GENERAL DE FOCALIZACIÓN I INFORMACIÓN SOCIAL

# **MANUAL DE USUARIO**

Registro Único de Beneficiarios del Programa del Vaso de Leche (RUBPVL 2.0)

2023

Con the second

## INDICE

| 1.  | Presentación                                                                                 |                                                                                             |         |  |
|-----|----------------------------------------------------------------------------------------------|---------------------------------------------------------------------------------------------|---------|--|
| 2.  | Objetivo del Manual de Usuario 4                                                             |                                                                                             |         |  |
| 3.  | Aplicativo informático RUBPVL 2.0.44                                                         |                                                                                             |         |  |
| 4.  | Requ                                                                                         | isitos                                                                                      | . 5     |  |
|     | 4.1.                                                                                         | Requisitos mínimos de hardware                                                              | . 5     |  |
|     | 4.2.                                                                                         | Requisitos mínimos de software                                                              | . 5     |  |
| 5.  | Desca                                                                                        | arga del aplicativo RUBPVL 2.0.4                                                            | . 5     |  |
| 6.  | Insta                                                                                        | lación del aplicativo RUBPVL 2.0.4                                                          | . 9     |  |
| 7.  | Uso c                                                                                        | lel aplicativo informático RUBPVL 2.0.4                                                     | 13      |  |
|     | 7.1.                                                                                         | Proceso General                                                                             | 13      |  |
|     | 7.2.                                                                                         | Datos necesarios                                                                            | 13      |  |
| 8.  | Ingre                                                                                        | so al Aplicativo informático RUBPVL 2.0.4                                                   | 20      |  |
|     | 8.1.                                                                                         | Municipalidad con Acceso a Internet                                                         | 20      |  |
|     | 8.2.                                                                                         | Municipalidad sin conexión a Internet                                                       | 21      |  |
|     | 8.3.                                                                                         | Municipalidad con o sin acceso a Internet                                                   | 21      |  |
| 9.  | Regis                                                                                        | tro de la Municipalidad                                                                     | 22      |  |
|     | 9.1.                                                                                         | Con Conexión a Internet                                                                     | 22      |  |
|     | 9.2.                                                                                         | Sin Conexión a Internet                                                                     | 22      |  |
|     | 9.3.                                                                                         | Actualización de información de la Municipalidad                                            | 23      |  |
| 10. | Menu                                                                                         | í principal del aplicativo informático RUBPVL 2.0.4                                         | 23      |  |
| 11. | 1. Restauración de información en el RUBPVL 2.0.4 – Semestre Anterior a Semestre Nuevo<br>26 |                                                                                             |         |  |
|     | Indica                                                                                       | aciones:                                                                                    | 26      |  |
|     | *                                                                                            | Cuando el aplicativo RUBPLV 2.0.4. "NO" tiene información, pero SI tiene Acceso<br>Internet | а<br>26 |  |
|     | *                                                                                            | Cuando el aplicativo RUBPLV 2.0.4. "SI" tiene información, pero NO tiene Acceso<br>Internet | а<br>28 |  |
| 12. | Regis                                                                                        | tro de Usuarios del Programa del Vaso de Leche                                              | 29      |  |
|     | 12.1.                                                                                        | Registro de un Semestre                                                                     | 29      |  |
|     | 12.1.                                                                                        | 1. Crear un Semestre                                                                        | 29      |  |
|     | 12.1.                                                                                        | 2. Modificar un Semestre                                                                    | 31      |  |
|     | <b>12.1.3.</b> Eliminar un Semestre                                                          |                                                                                             |         |  |

| 12     | 2.1.4. Cerrar / aperturar un semestre                                                    | 2 |
|--------|------------------------------------------------------------------------------------------|---|
| 12     | 2.2. Registro de Comités                                                                 | 3 |
| 12     | 2.2.1. Crear un Comité                                                                   | 4 |
| 12     | 2.2.2. Modificar un Comité                                                               | 5 |
| 12     | 2.2.3. Buscar un Comité                                                                  | 5 |
| 12     | 2.2.4. Eliminar un Comité                                                                | 6 |
| 12     | 2.3. Registro de Socios (as)                                                             | 6 |
| 12     | 2.3.1. Crear un Socio                                                                    | 7 |
| 12     | 2.3.2. Modificar un Socio                                                                | 9 |
| 12     | 2.3.3. Buscar un Socio                                                                   | 0 |
| 12     | 2.3.4. Eliminar un Socio                                                                 | 0 |
| 12     | 2.4. Registrar Usuarios 4                                                                | 1 |
| 12     | 2.4.1. Crear un Usuario                                                                  | 2 |
| 12     | 2.4.2. Modificar un Usuario                                                              | 3 |
| 12     | 2.4.3. Buscar un Usuario                                                                 | 4 |
| 12     | 2.4.4. Eliminar un Usuario                                                               | 4 |
| 12     | 2.5. Registros con Error                                                                 | 5 |
| 13. Er | nviar Información al MIDIS                                                               | 5 |
| 13     | 3.1. Envío manual: Generar archivo .bak 4                                                | 6 |
| 13     | 3.2. Envío en línea                                                                      | 7 |
| 14. Re | egistro de usuarios del PVL en más de una PC4                                            | 9 |
| 15. Ba | ase de datos                                                                             | 1 |
| 15     | 5.1. Generar Backup (Archivo .db)                                                        | 1 |
| 14     | 4.1.1Restableciendo el ARCHIVO .DB en el aplicativo5                                     | 3 |
| 15     | 5.2. Actualizar Base de Datos desde archivo                                              | 3 |
| 15     | 5.3. Actualizar Base de Datos en línea5                                                  | 5 |
| 16. Re | e <b>portes</b> 5                                                                        | 6 |
| 17. As | sistencia técnica sobre el Registro de Usuarios del PVL en el Aplicativo RUBPVL 2.0.4. 5 | 9 |

# REGISTRO ÚNICO DE BENEFICIARIOS DEL PROGRAMA DEL VASO DE LECHE (RUBPVL) Versión 2.0.4

## 1. Presentación

En cumplimiento con lo dispuesto en el Decreto de Urgencia Nº 039-2008, se puso a disposición de las municipalidades del país el aplicativo informático para la implementación y actualización del "Registro Único de Beneficiarios del Programa del Vaso de Leche" (RUBPVL).

En diciembre de 2012, la Novena Disposición Complementaria Final de la Ley N° 29951, Ley de Presupuesto del Sector Público para el Año Fiscal 2013, establece que la información validada por cada municipalidad del Programa del Vaso de Leche (PVL) debe ser remitida al Ministerio de Desarrollo e Inclusión Social (MIDIS), **bajo responsabilidad**, en los meses de enero y julio de cada año.

En ese marco normativo, el Ministerio de Desarrollo e Inclusión Social (MIDIS) coordina con las municipales del país el envío de información del PVL, cuya información se registra en el aplicativo "Registro Único de Beneficiarios del Programa del Vaso de Leche – RUBPVL 2.0.4", el cual está alojado en la página web del MIDIS.

En este contexto, se pone a disposición el presente Manual de Usuario del Aplicativo Informático "Registro Único de Beneficiarios del Programa del Vaso de Leche – RUBPVL" en su versión 2.0.4.

## 2. Objetivo del Manual de Usuario

Brindar información detallada y secuencial sobre el uso y manejo adecuado de las cada uno de las funciones del aplicativo informático "Registro Único de Beneficiarios del Programa del Vaso de Leche - RUBPVL 2.0.4".

## 3. Aplicativo informático RUBPVL 2.0.4

El aplicativo informático RUBPVL 2.0.4 es un aplicativo Cliente – Servidor, es decir, cada usuario dentro de la municipalidad puede manejar su propia información y base de datos (el aplicativo RUBPVL, no trabaja en red o en tiempo real).

El RUBPVL ha sido desarrollado para trabajar con conexión a base de datos Sqlite 3.

## 4. Requisitos

Los requisitos mínimos con los que debe contar su PC para el uso correcto del aplicativo RUBPVL 2.0.4, son los siguientes:

#### 4.1. Requisitos mínimos de hardware

- > Procesador Pentium IV o superior
- Memoria de 1 GB o superior
- > Disco Duro 1 GB libre (sujeto al volumen de la base de datos local)

#### 4.2. Requisitos mínimos de software

- Sistema Operativo: Windows XP / 7 / 8 / 10
- > Tamaño de archivo del instalador: 13 MB
- > .NET Framework 3.5
- Crystal Reports runtime 95 MB

## 5. Descarga del aplicativo RUBPVL 2.0.4

5.1. Ingresar a la siguiente dirección de página web: <u>http://www.midis.gob.pe/index.php/rubpvl-2-0/</u>

| 11.//www | PERÚ     Ministerio de Desarrollo<br>e Inclusión Social                                                                                                    |
|----------|----------------------------------------------------------------------------------------------------|
| Port     | al Institucional                                                                                                    |
|          | REGISTRO DE USUARIOS DEL PVL Y PCA RUBPVL 2.0.4 RUBEN                                                                                                    |
| 1        | UBPVL 2.0                                                                                                    |
| 2        | Manual de Usuario para el Registro Único de Beneficiarios del Programa del Vaso de Leche (RUBPVL 2.0.4) - Última versión<br>Jescargar]                                                                                                    |
| 3        | Aplicativo Informático para el Registro Único de Beneficiarios del Programa del Vaso de Leche (RUBPVL 2.0) [Descargar]<br>a) Formato de Solicitud de Usuario y Contraseña [Descargar]<br>b) Indicaciones para restaurar información de un semestre anterior [Descargar]<br>c) Casos de errores frecuentes en el uso del RUBPVL 2.0.3 [Descargar] |
| 4        | Listado de Municipalidades que enviaron Información 2022.<br>a) Il Semestre de 2022 [Descargar]<br>b) I Semestre de 2022 [Descargar]                                                                                                    |

5.2. Descargar el Manual de Usuario del Aplicativo Informático RUBPVL, hacer un clic en el link "Descargar".

| https://www.midis.gob.pe/index.php/iubpvl=2-6/                                                                                                    |
|----------------------------------------------------------------------------------------------------|
| PERÚ Ministerio de Desarrollo e Inclusión Social                                                                                                    |
| Portal Institucional                                                                                                    |
| REGISTRO DE USUARIOS DEL PVL Y PCA RUBPVL 2.0.4 RUBEN                                                                                                    |
| 1. Información sobre el Programa de Vaso de Leche [Descargar]                                                                                                |
| <ol> <li>Manual de Usuario para el Registro Único de Beneficiarios del Programa del Vaso de Leche (RUBPVL 2.0.4) - Última versión<br/>[Descargar]</li> </ol> |
| 3. Aplicativo Informático para el Registro Único de Beneficiarios del Programa del Vaso de Leche (RUBPVL 2.0) [Descargar]                                    |
| a) Formato de Solicitud de Usuario y Contraseña [Descargar]                                                                                                  |
| b) Indicaciones para restaurar información de un semestre anterior [Descargar]                                                                               |
| c) Casos de errores frecuentes en el uso del RUBPVL 2.0.3 [Descargar]                                                                                        |

5.3. Para descargar el Aplicativo Informático RUBPVL, hacer un clic en el link "Descargar"

| 2        | Printis goo, perindes phypriutipvi-z-ny                                                                                                    |
|----------|----------------------------------------------------------------------------------------------------|
| 2        | e Inclusión Social                                                                                                    |
| orta     | I Institucional                                                                                                    |
|          | REGISTRO DE USUARIOS DEL PVL Y PCA RUBPVL 2.0.4 RUBEN                                                                                                    |
| R        | UBPVL 2.0                                                                                                    |
| ٩.       | Información sobre el Programa de Vaso de Leche [Descargar]                                                                                                    |
| 2.<br>[D | 는 것은 것은 것은 것은 것은 것은 것은 것은 것은 것은 것은 것은 것은                                                                                                    |
| 27       | Manual de Usuario para el Registro Unico de Beneficiarios del Programa del Vaso de Leche (RUBPVL 2.0.4) - Última ver<br>escargar)                                                                                                    |
| 3.       | Manual de Usuario para el Registro Unico de Beneficiarios del Programa del Vaso de Leche (RUBPVL 2.0.4) - Última ver<br>escargar]<br>Aplicativo Informático para el Registro Único de Beneficiarios del Programa del Vaso de Leche (RUBPVL 2.0) [Descargar]                                                                                                    |
| 3.       | Manual de Usuario para el Registro Unico de Beneficiarios del Programa del Vaso de Leche (RUBPVL 2.0.4) - Última ver<br>escargar]<br>Aplicativo Informático para el Registro Único de Beneficiarios del Programa del Vaso de Leche (RUBPVL 2.0) [Descargar]<br>a) Formato de Solicitud de Usuario y Contraseña [Descargar]                                                                                   |
| 3.       | Manual de Usuario para el Registro Unico de Beneficiarios del Programa del Vaso de Leche (RUBPVL 2.0.4) - Ultima ver<br>escargar]<br>Aplicativo Informático para el Registro Único de Beneficiarios del Programa del Vaso de Leche (RUBPVL 2.0) [Descargar]<br>a) Formato de Solicitud de Usuario y Contraseña [Descargar]<br>b) Indicaciones para restaurar información de un semestre anterior [Descargar] |

5.4. Se visualizará el proceso de descarga de la siguiente manera (navegador Chrome).

| idis.gob.pe/index.php/rubpvl-2-0/                                                                                        |
|----------------------------------------------------------------------------------------------------|
| PERÚ Ministerio de Desarrollo:<br>el inclusion Social                                                                    |
| Portal Institucional                                                                                                    |
| REGISTRO DE USUARIOS DEL PVL Y PCA RUBPVL 2.0.4 RUBEN                                                                    |
| RUBPVL 2.0                                                                                                    |
| 1. Información sobre el Programa de Vaso de Leche [Descargar]                                                            |
| 2. Mai el de Usuario para el Registro Único de Beneficiarios del Programa del Vaso de Leche (RUBPVL 2.0) [Descargar]     |
| 3. Aple tivo Informático para el Registro Único de Beneficiarios del Programa del Vaso de Leche (RUBPVL 2.0) [Descargar] |
| a prmato de Solicitud de Usuario y Contraseña [Descargar]                                                                |
| b) indicaciones para restaurar información de un semestre anterior [Descargar]                                           |
| errores frecuentes en el uso del RUBPVL 2.0.3 [Descargar]                                                                |

5.5. Luego de haber terminado el proceso de descarga, hacer clic en la flecha que aparece al lado derecho de la descarga y del menú de opciones elegir "Mostrar en carpeta"

| midis.gob.pe/index.php/nibpvt-2-0/                                                                                                    |                                                                               |
|----------------------------------------------------------------------------------------------------|-------------------------------------------------------------------------------|
| PERÚ Ministeria de Desarrollo :<br>e inclusión Social                                                                                                    |                                                                               |
| Portal Institucional                                                                                                    |                                                                               |
| REGISTRO DE USUARIOS DEL PVL Y PCA                                                                                                    | RUBPVL 2.0.4 RUBEN                                                            |
| RUBPVL 2.0                                                                                                    |                                                                               |
| 1. Información sobre el Programa de Va                                                                                                    | so de Leche (Descargar)                                                       |
| 2. Manual de Usuario para el Registro Ú<br>Abi a fratp<br>a <sup>2</sup> . Abi a fratp                                                                                                    | nico de Beneficiarios del Programa del Vaso de Leche (RUBPVL 2.0) [Descargar] |
| Pacia.                                                                                                    | nico de Beneficiarios del Programa del Vaso de Leche (RUBPVL 2.0) [Descargar  |
| Canala                                                                                                    | ontraseña [Descargar]<br>                                                     |
| http://www.com/actionality.com/actionality.com | so del RUBPVL 2.0.3 [Descargar]                                               |

5.6. Al hacer clic en "Mostrar en carpeta", el aplicativo por default se mostrará en la carpeta "DESCARGAS"

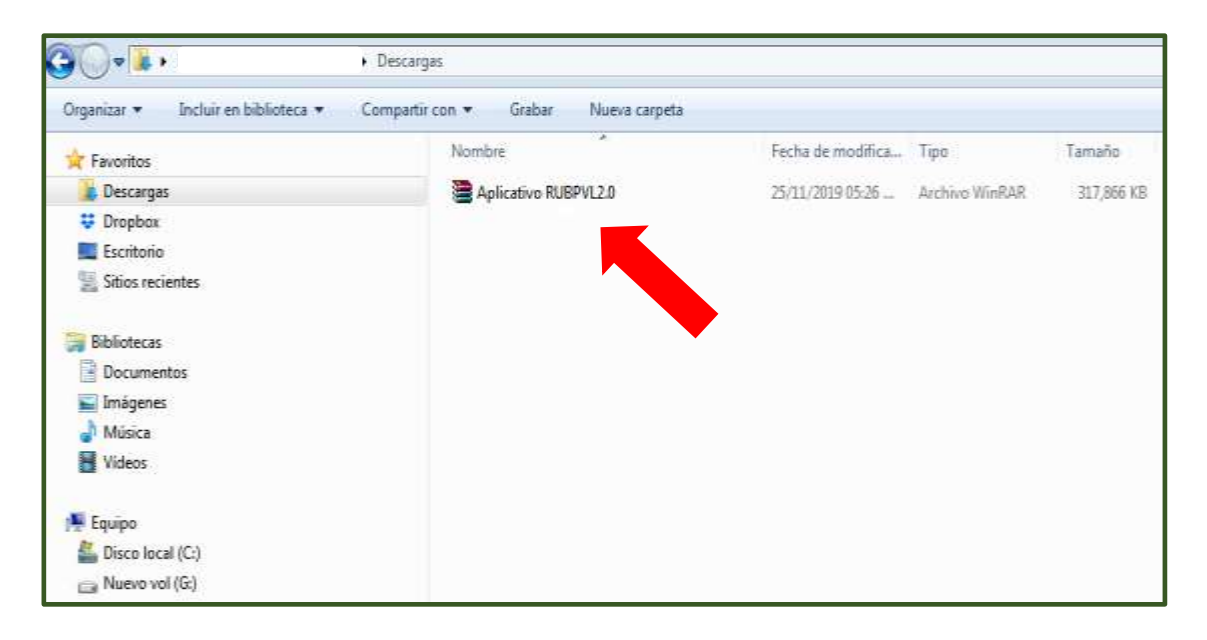

5.7. Debe ubicar el icono descargado "Aplicativo\_RUBPVL2.0", seleccionar con clic derecho y luego seleccionar "Extraer aquí".

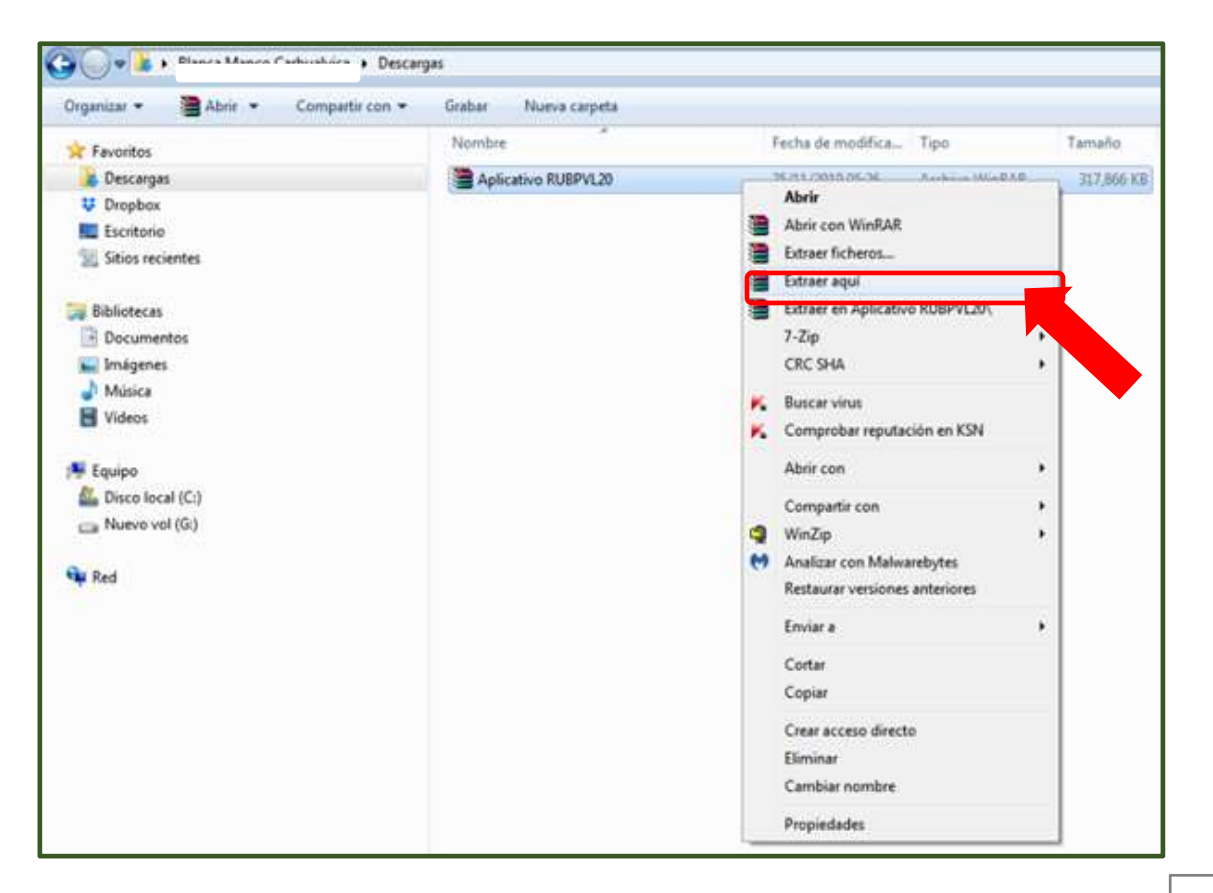

- 5.8. Luego, ubicar el instalador de Aplicativo informático RUBPVL, mediante el icono Instalador\_RUBPVL, el cual se ubicará en la misma carpeta "DESCARGAS".
- 6. Instalación del aplicativo RUBPVL 2.0.4
  - RUBPVL 2.0.4: Aplicativo informático en el cual se realiza el Registro de Usuarios del Programa del Vaso de Leche, registrando información en los módulos siguientes: Municipalidad, Comités, Socios y Usuarios o beneficiarios.

En la carpeta DESCARGAS, seleccionar el archivo de nombre **"Instalador RUBPVL204"**, hacer clic derecho y seleccionar **Instalar**.

|      |                          |               |                                                                                                    | Nue                                                                                                    | va carp |
|------|--------------------------|---------------|----------------------------------------------------------------------------------------------------|----------------------------------------------------------------------------------------------------|---------|
| 1    | Nueva<br>Arpeta<br>Nuevo | Propiedades 2 | Abrir •<br>Modificar<br>Historial                                                                                                    | Seleccionar todo                                                                                                  |         |
| p. 1 | C → Nueva carpeta        |               |                                                                                                    |                                                                                                    |         |
| ^    | Nombre                   |               | Fecha                                                                                                    | de modifica Tipo                                                                                                  | Tan     |
|      | 19 million (1997)        | k             | Instalar<br>Reparar<br>Desinstal<br>Soluciona<br>7-Zip<br>CRC SHA<br>Buscar vii<br>Comprote<br>Abrir com<br>TeraCopy<br>New fold<br>Enviar a<br>Cortar<br>Copiar<br>Crear acc<br>Eliminar<br>Cambiar<br>Propieda | er problemas natibilidad<br>nus<br>par reputación en KSN<br><br>er with selection<br>eso directo<br>nombre<br>des | •       |

Luego, en forma automática se iniciará el proceso de instalación del aplicativo RUBPVL 204, siguiendo la secuencia que se describe a continuación:

Se mostrará la presente imagen y hacer clic en "Siguiente".

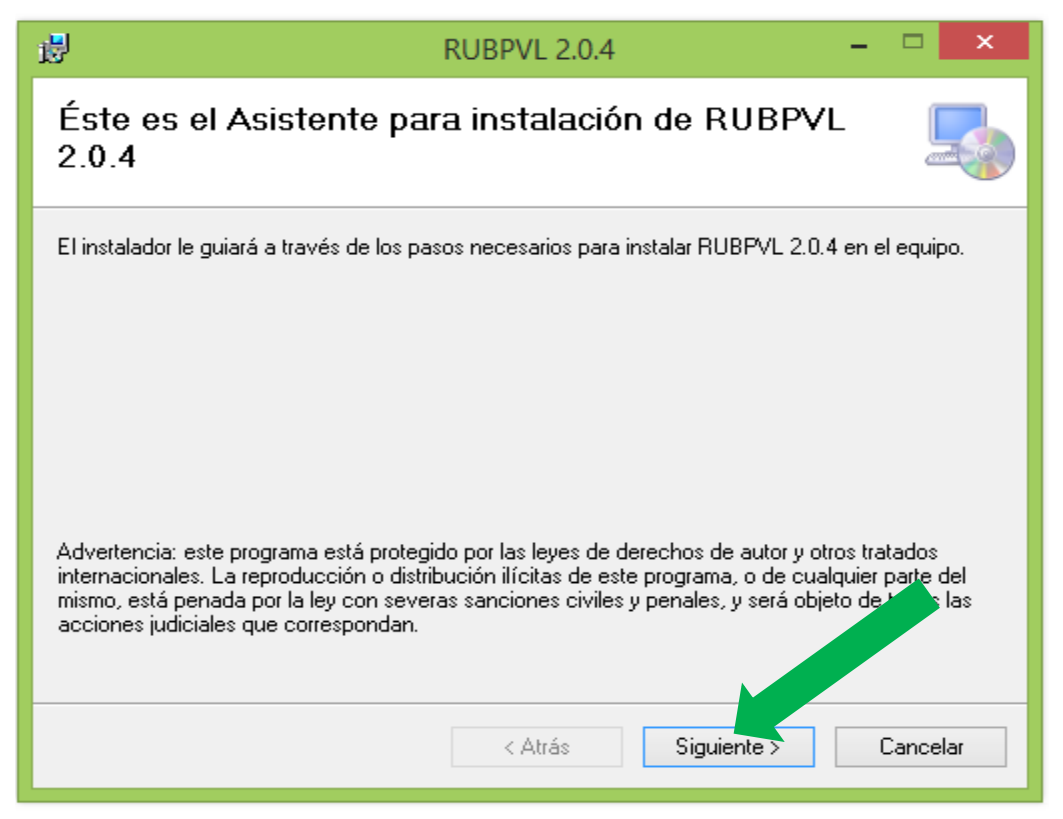

En la pantalla siguiente se indica la carpeta de destino en la cual se instalará el "RUBPVL 2.0.4", por defecto es en el Disco "C", pero es posible cambiarlo a otro disco haciendo clic en **"Examinar..."**; continúe haciendo clic en **"Siguiente"**.

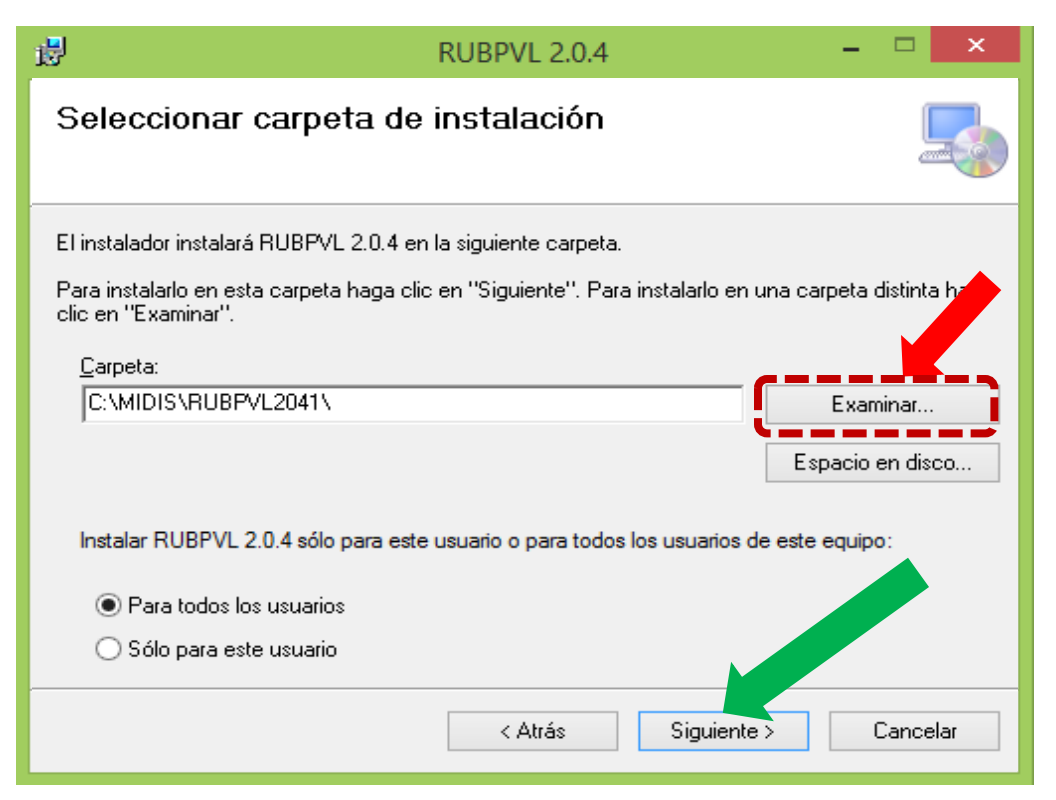

Luego, confirmar la instalación del aplicativo clic en "Siguiente":

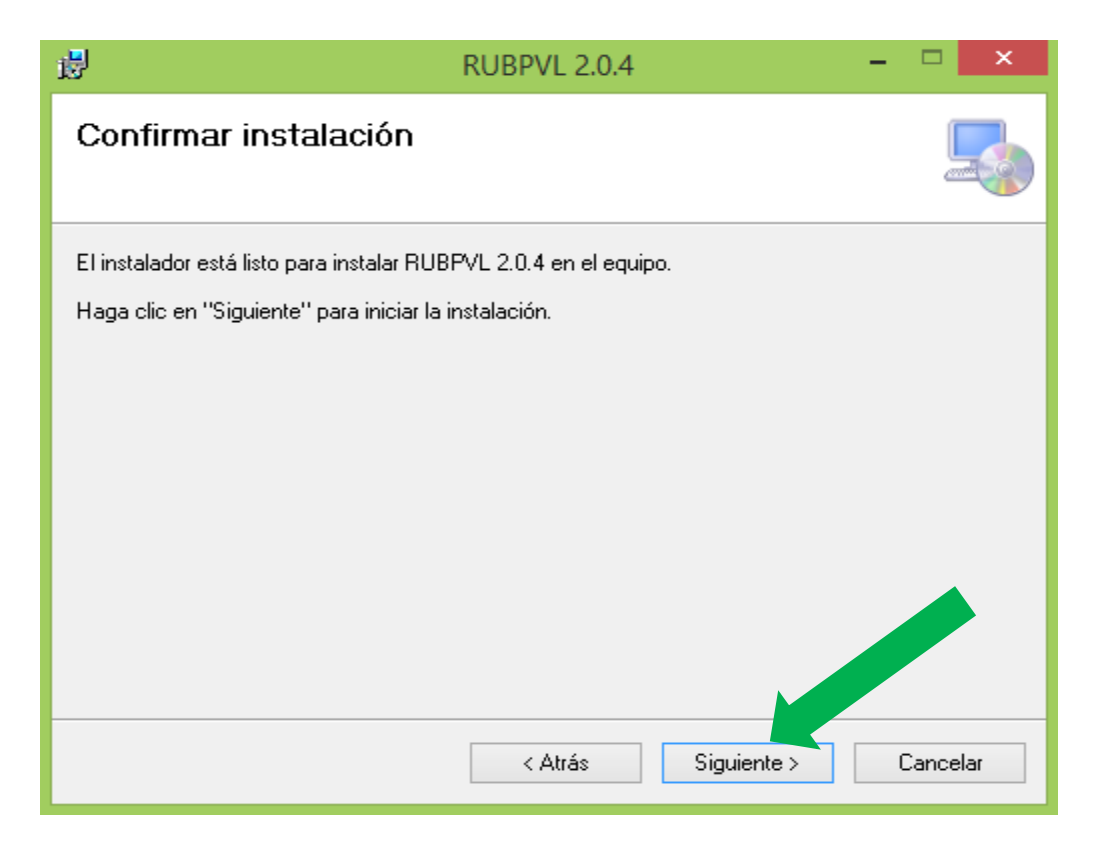

Se inicia el proceso de instalación del aplicativo y se visualizará los mensajes siguientes:

| 2                     | RUBPVL 2.0.4  | - • ×       | 党 RUBPVL 2.0.4           | - C ×               |
|-----------------------|---------------|-------------|--------------------------|---------------------|
| Instalando RU         | BPVL 2.0.4    | 5           | Instalando RUBPVL 2.0.4  | 5                   |
| Instalando RUBPVL 2.0 | 4.            |             | Instalando RUBPVL 2.0.4. | 1                   |
| Espere                |               |             | Espere                   | ]                   |
|                       | citize Street | The Develop | ( Atrán                  | Siguente ) Cancelar |
| 14.                   | CASHI SQUE    | Cancelar    |                          | uganada Castad      |

Dejar continuar y se tiene la instalación completa del aplicativo RUBPVL, clic en **"Cerrar"** 

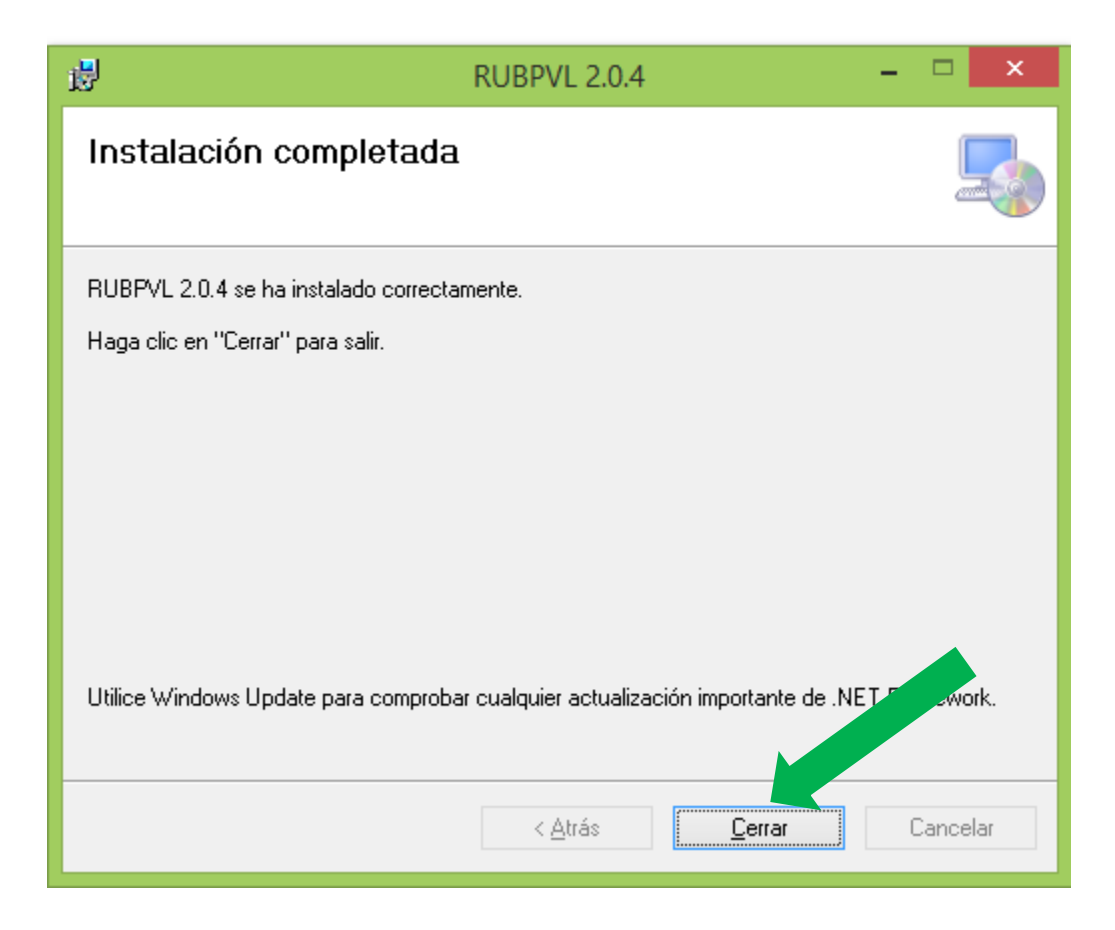

Finalizada la instalación, en el escritorio se habrá creado el acceso directo para ingresar al aplicativo **"RUBPVL 2.0.4"**, con el ícono siguiente:

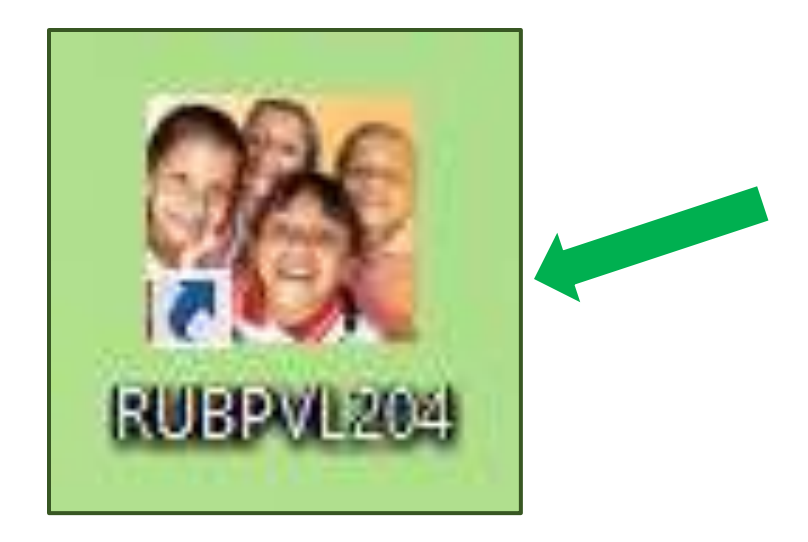

# 7. Uso del aplicativo informático RUBPVL 2.0.4

## 7.1. Proceso General

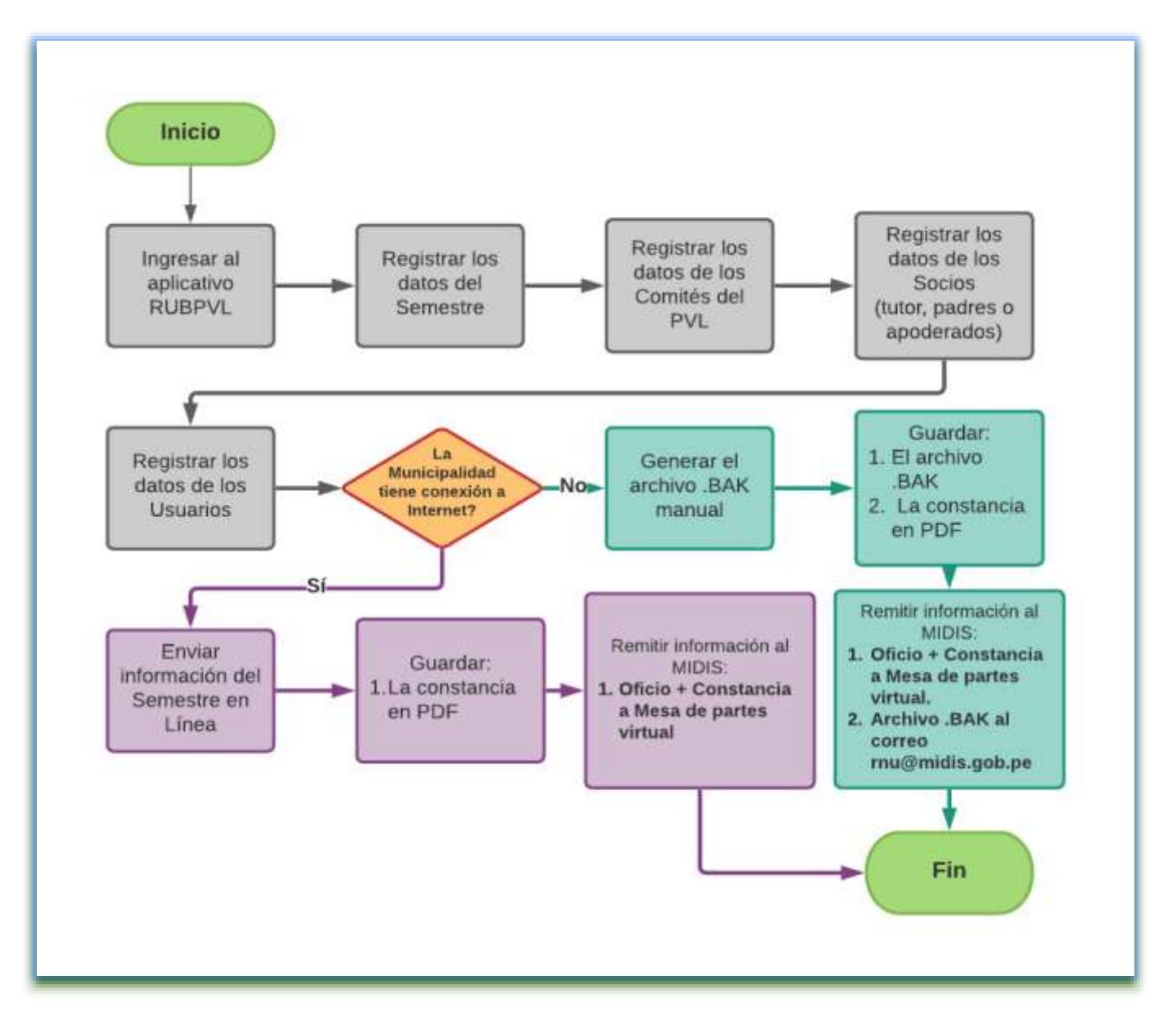

#### 7.2. Datos necesarios

La información que debe registrar en cada uno de los módulos del aplicativo RUBPVL, se detalla a continuación:

| Municipalidad                              | Comité                                        | Socio (Padre,<br>madre o tutor)                                  | Usuario                               |  |
|--------------------------------------------|-----------------------------------------------|------------------------------------------------------------------|---------------------------------------|--|
| Departamento                               | Nombre de Comité                              | Apellido Paterno                                                 | Apellido Paterno                      |  |
| Provincia                                  | Centro Poblado                                | Apellido Materno                                                 | Apellido Materno                      |  |
| Distrito                                   | Núcleo Urbano                                 | Nombres                                                          | Nombres                               |  |
| Tipo de Gobierno                           | Dirección                                     | Tipo Documento                                                   | Tipo Documento                        |  |
| Nombre Municipalidad                       | Coordinador(a)oPresidente(a)delComité de Base | Nro. Documento                                                   | Nro. Documento                        |  |
| Núcleo Urbano                              | Apellido Paterno                              | Sexo                                                             | Fecha de<br>Nacimiento                |  |
| Dirección                                  | Apellido Materno                              | ¿Es usuario?                                                     | Sexo                                  |  |
| Responsable del PVL de<br>la Municipalidad | Nombres                                       | Fecha de nacimiento<br>(sólo si es usuario)                      | Parentesco con el<br>socio            |  |
| Apellido Paterno                           | Tipo Documento                                | Motivo por el que<br>recibe el beneficio<br>(sólo si es usuario) | Motivo por el que recibe el beneficio |  |
| Apellido Materno                           | Nro. Documento                                | Domicilio                                                        |                                       |  |
| Nombres                                    | Tipo de Alimento que recibe                   | Dirección                                                        |                                       |  |
| Tipo Documento                             |                                               |                                                                  |                                       |  |
| Nro. Documento                             |                                               |                                                                  |                                       |  |
| Email                                      |                                               |                                                                  |                                       |  |
| Teléfonos                                  |                                               |                                                                  |                                       |  |

*En Municipalidad:* registrar o seleccionar la información siguiente:

- Departamento: El departamento en el cual se encuentra localizado la provincia o distrito.
- > **Provincia**: La provincia al cual pertenece la municipalidad.
- Distrito: El distrito que reportará la información del Registro de Beneficiarios del Programa del Vaso de Leche. Verifique la información seleccionada, el UBIGEO de su municipalidad y aceptar.
- Tipo de Gobierno: Verifique que se haya seleccionado el tipo de gobierno que corresponde a su municipalidad, si es *Provincial* o *Distrital*. De no corresponder, informe al MIDIS.
- Nombre de la Municipalidad: Registre el nombre de la municipalidad de la forma siguiente: "MUNICIPALIDAD DISTRITAL DE CIELO PUNCO", "MUNICIPALIDAD PROVINCIAL DE MOHO".

No es correcto: "DISTRITO DE BREÑA", "MUNI JIRCÁN" O "PROVINCIA SAN ROMÁN".

Núcleo Urbano: Es el conjunto de una o más manzanas agrupadas contiguamente identificadas por su categoría y un nombre.

Las categorías pueden ser: Urbanización, pueblo joven (PP.JJ.), asentamiento humano (AA.HH.), conjunto habitacional, asociación de vivienda, cooperativa de vivienda, unidad vecinal, fundo, caserío, centro poblado u otro. Ejemplo: Urbanización Las Brisas, Pueblo Joven Luis La Fuente, Asentamiento Humano Las Casuarinas, etc.

- Dirección: Registre la dirección de la municipalidad, seleccionando el tipo de vía: avenida, jirón, calle, carretera, pasaje, prolongación u otro. Luego registre el nombre de la vía, continúe con el número, block, manzana, lote, piso o interior según corresponda.
- Responsable del PVL de la Municipalidad: Es la persona que trabaja en forma directa el Programa del Vaso de Leche en la municipalidad.
- Apellido Paterno: Registre el apellido paterno del o la Responsable del PVL (De acuerdo a su documento de identidad).
- Apellido Materno: Registre el apellido materno del o la Responsable del PVL (De acuerdo a su documento de identidad).
- Nombres: Registre el nombre o nombres del o la Responsable del PVL (De acuerdo a su documento de identidad).
- > **Tipo de Documento**: Es el Documento Nacional de Identidad (DNI).
- Número de Documento: Registre el número de DNI del o la Responsable del PVL, permite 8 caracteres numéricos (no acepta letras u otros caracteres).
- > **Teléfonos**: Registre uno o más número de teléfonos separados por un /.

En Comité: registrar o seleccionar la información siguiente:

- Nombre del Comité: Registre el nombre del comité de base del Programa del Vaso de Leche. Ejemplo: Niños de Jesús, El Rosal, etc.
- Centro Poblado: Es todo lugar del territorio nacional identificado mediante un nombre y habitado con ánimo de permanencia, por lo general, por varias familias o, por excepción, por una sola familia o una sola persona. Las viviendas pueden hallarse agrupadas de manera contigua formando

manzanas, calles y plazas, como en el caso de los pueblos y ciudades, semidispersos, como una pequeña agrupación de viviendas contiguas, como es el caso de algunos caseríos, rancherías, anexos, etc. o, hallarse totalmente dispersos, como por ejemplo las viviendas de los agricultores en las zonas agropecuarias.

**Centro Poblado Urbano**: Es aquel que tiene como mínimo 100 viviendas agrupadas contiguamente y, por excepción también se considera como tal a todos los centros poblados que son capitales de distritos aun cuando no reúnan la condición indicada.

*Centro Poblado Rural*: Es todo centro poblado que no tiene 100 viviendas agrupados contiguamente ni es capital de distrito en el que generalmente las viviendas se encuentran dispersas.

Núcleo Urbano: Es el conjunto de una o más manzanas agrupadas contiguamente identificadas por su categoría y un nombre.

Las categorías pueden ser: Urbanización, pueblo joven (PP.JJ.), asentamiento humano (AA.HH.), conjunto habitacional, asociación de vivienda, cooperativa de vivienda, unidad vecinal, fundo, caserío, centro poblado u otro. Ejemplo: Urbanización Las Brisas, Pueblo Joven Luis La Fuente, Asentamiento Humano Las Casuarinas, etc.

- Dirección: Registre la dirección donde se encuentra ubicado el Comité de Base del PVL, seleccionando el tipo de vía: avenida, jirón, calle, carretera, pasaje, prolongación u otro. Luego, registre el nombre de la vía, continúe con el número, block, manzana, lote, piso o interior según corresponda.
- Coordinador(a) o Presidente(a) del Comité de Base: Es la persona elegida por los Socios y que ejerce dicho encargo por un periodo establecido y de acuerdo a la normativa legal vigente.
- Apellido Paterno: Registre el apellido paterno del o la Coordinador(a) o Presidente(a) del Comité de Base del PVL (de acuerdo a su documento de identidad).
- Apellido Materno: Registre el apellido materno del o la Coordinador(a) o Presidente(a) del Comité de Base del PVL (de acuerdo a su documento de identidad).
- Nombres: Registre el nombre o nombres del o la Coordinador(a) o Presidente(a) del Comité de Base del PVL (de acuerdo a su documento de identidad).

- Tipo de Documento: Seleccione el tipo de documento de identidad que tiene el o la Coordinador(a) o Presidente(a) del Comité de Base del PVL. Puede ser Documento Nacional de Identidad (DNI) o Carnet de Extranjería.
- Número de Documento: Registre el número del documento de identidad del o la Coordinador(a) o Presidente(a) del Comité de Base del PVL, permite 8 caracteres numéricos (no acepta letras u otros caracteres).

*En Socio (Padre, madre o tutor):* registrar o seleccionar la información siguiente:

- Apellido Paterno: Registre el apellido paterno del socio del Comité de Base del PVL (de acuerdo a su documento de identidad).
- Apellido Materno: Registre el apellido materno del socio del Comité de Base del PVL (de acuerdo a su documento de identidad).
- Nombres: Registre el nombre o nombres del socio del Comité de Base del PVL (de acuerdo a su documento de identidad).
- Tipo de Documento: Seleccione el tipo de documento de identidad que tiene el socio. Puede ser Documento Nacional de Identidad (DNI) o Carnet de Extranjería.
- Número de Documento: Registre el número del documento de identidad del socio, permite 8 caracteres numéricos (no acepta letras u otros caracteres).
- ¿Es Usuario?: Analice y determine la información de la persona a registrar; entonces, según corresponda marque o elija la opción:
  - Si<sup>m</sup>: Cuando el socio, padre, madre o tutor SI es Usuario o Beneficiario directo del Programa del Vaso de Leche porque SI cumple con los requisitos señalados en el artículo 6°: "De los Beneficiarios", de la Ley N° 31554 "Ley que modifica a la Ley 27470, Ley que establece normas complementarias para la ejecución del Programa del Vaso de Leche, a fin de mejorar la focalización, la cobertura del programa y los mecanismos de control".
  - ✓ <u>"No"</u>: Cuando el socio, padre, madre o tutor NO es Usuario o Beneficiario del Programa del Vaso de Leche porque NO cumple con los requisitos para ser usuario.
- Fecha de Nacimiento: Seleccione la fecha exacta del nacimiento del socio o socia, seleccionando el día, mes y año.

- Motivo por el que recibe el beneficio: Si el socio es un usuario del PVL seleccione el motivo por el cual recibe el beneficio, que puede ser:
  - 1) Madre gestante.
  - 2) Madre en periodo de lactancia.
  - 3) Adulto mayor.
  - 4) Afectado por TBC.
  - 5) Con discapacidad severa.
  - 6) En condición de indigencia.
- Dirección: Registre la dirección exacta del domicilio del socio, seleccionando el tipo de vía: avenida, jirón, calle, carretera, pasaje, prolongación u otro. Luego registre el nombre de la vía, continúe con el número, block, manzana, lote, piso o interior según corresponda.

En Usuario: registrar o seleccionar la información siguiente:

- Apellido Paterno: Registre el apellido paterno del usuario o beneficiario del Comité de Base del PVL (de acuerdo a su documento de identidad).
- Apellido Materno: Registre el apellido materno del usuario o beneficiario del Comité de Base del PVL (de acuerdo a su documento de identidad).
- Nombres: Registre el nombre o nombres del usuario o beneficiario del Comité de Base del PVL (de acuerdo a su documento de identidad).
- Tipo de Documento: Seleccione el tipo de documento de identidad que tiene el usuario o beneficiario. Puede ser Documento Nacional de Identidad (DNI), Partida de Nacimiento, Carnet de Extranjería, Certificado de Nacido Vivo u "Otro".

Si seleccionó la categoría "Otro" debe escribir o especificar a qué documento se refiere y si no tiene escribir "NO TIENE" y digitar "00000000" (08 dígitos "0").

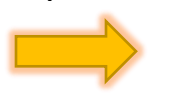

Recuerde que según la normativa vigente todo usuario debe estar debidamente identificado con su DNI.

- Número de Documento: Registre el número del documento de identidad del usuario o beneficiario, permite 8 caracteres numéricos (no acepta letras u otros caracteres).
- Parentesco con el socio: Seleccione el parentesco que tiene el usuario o beneficiario del PVL con el socio, despliegue y elija una de las 16 alternativas que se presenta según corresponda, puede ser: conyugue, hijo(a), nieto(a), padre o madre, hermano, etc.
- Motivo por el que recibe el beneficio: Seleccione el motivo por el cual el usuario recibe el beneficio, de acuerdo a la normativa legal vigente, puede ser:

#### A. Primer grupo (atención priorizada):

- a. Niños de 0 a 6 años de edad.
- b. Madre gestante.
- c. Madre en periodo de lactancia.
- **B.** <u>Segundo grupo (se atiende en la medida que se cumpla la atención al</u> primer grupo):
  - a. Niños de 7 a 13 años de edad.
  - b. Adulto mayor.
  - c. Afectados por tuberculosis.
  - d. Con discapacidad severa.
  - e. En condición de indigencia.

#### LOS USUARIOS O BENEFICIARIOS DEL PVL

[Ley N° 31554 - "Ley que modifica a la Ley 27470, Ley que establece normas complementarias para la ejecución del Programa del Vaso de Leche, a fin de mejorar la focalización, la cobertura del programa y los mecanismos de control)

- Miños de 0 a 6 años de edad: Corresponde a los niños de 0 hasta la edad de 6 años 11 meses y 30 días, es decir, un día antes de cumplir 7 años.
- Madre gestante: La madre que está gestando a su bebé por un periodo de 09 meses.
- Madre en periodo de lactancia: Referido al periodo en que una madre da de amamantar a su niño o niña hasta los veinticuatro (24) meses de edad y, en forma exclusiva, durante los primeros seis (6) meses de vida, de acuerdo a lo establecido en el Reglamento de Alimentación Infantil (aprobado por Decreto Supremo N° 009-2006-SA).
- Miños de 7 a 13 años de edad: corresponde a los niños de 7 años hasta la edad de 13 años 11 meses y 30 días, es decir, un día antes de cumplir 14 años.
- Adulto Mayor: La persona adulta mayor es aquella que tiene 60 o más años de edad, según el artículo 2 de la Ley N° 30409 "Ley de la Persona Adulta Mayor".
- Afectados por tuberculosis: Es la persona que se encuentra afectado por la enfermedad de la tuberculosis.
- Con discapacidad severa: Es aquella condición en la cual una persona requiere del apoyo o cuidados de una tercera persona, la mayor parte del tiempo o en forma permanente. El médico certificador será quien evaluará y calificará el nivel de dependencia de la persona siguiendo lo establecido por el Ministerio de Salud.
- En condición de indigencia: Se refiere a las personas que carecen de ingresos para satisfacer las necesidades básicas (alimentación, vestimenta, etc.). Quien sufre la indigencia suele no tener hogar (generalmente duerme en la calle o en algún albergue) y depende de la ayuda estatal o la solidaridad para subsistir. Es decir, vive una situación de marginación social por la extrema pobreza.

## 8. Ingreso al Aplicativo informático RUBPVL 2.0.4

En el escritorio de Windows hacer doble clic en el icono del Aplicativo informático RUBPVL 2.0.4.

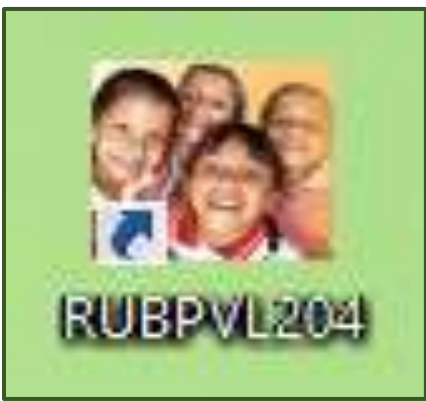

Aparecerá una ventana donde le solicitará ingresar un Usuario y Contraseña. Y se tiene los siguientes casos:

#### 8.1. Municipalidad con Acceso a Internet

Si la municipalidad cuenta con acceso a Internet, en la parte inferior izquierda de la ventana se mostrará el mensaje **"Conexión al MIDIS: OK"**, entonces debe ingresar con el usuario y contraseña solicitado y registrado en el MIDIS.

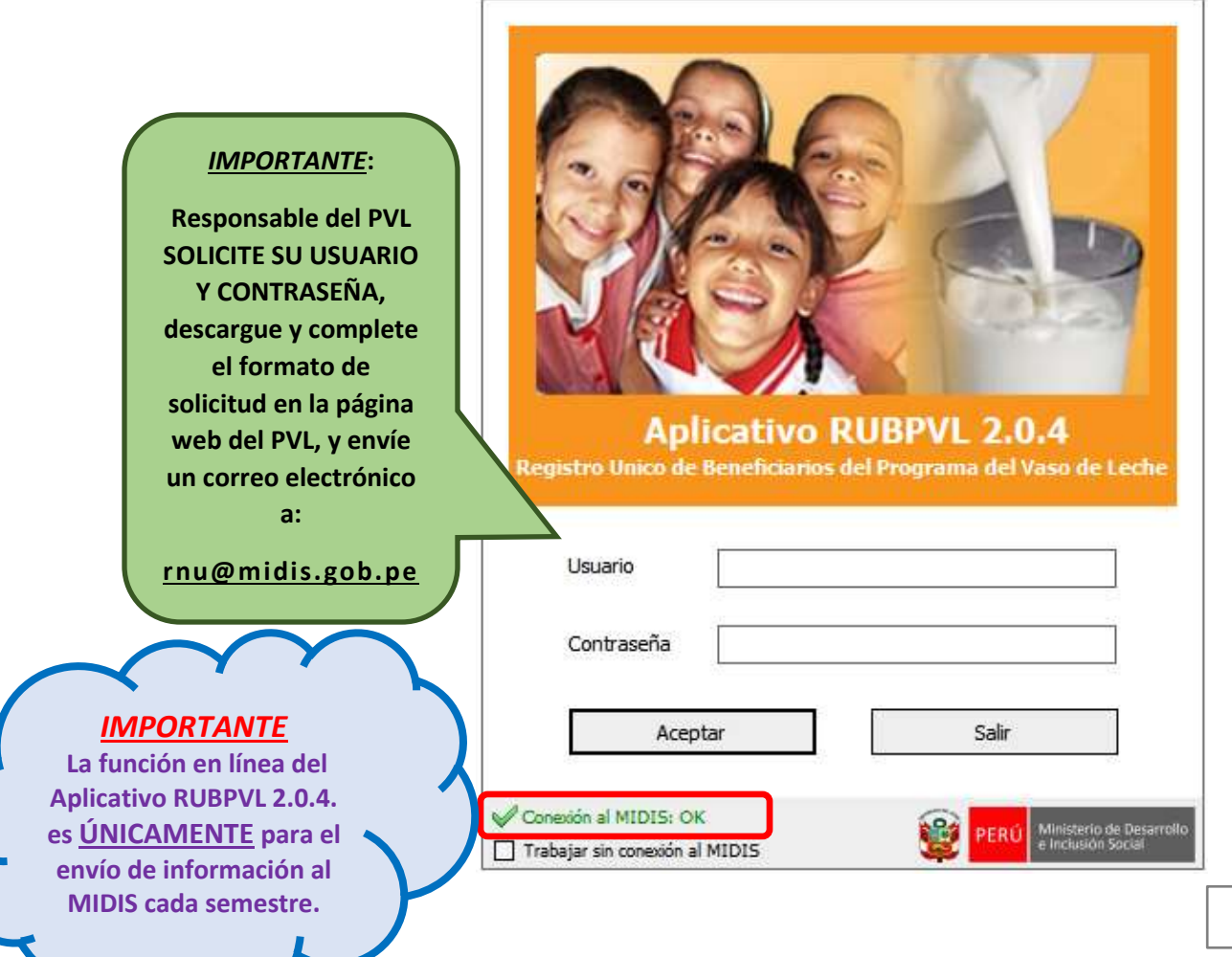

#### 8.2. Municipalidad sin conexión a Internet

Si la municipalidad **NO** cuenta con acceso a Internet, se mostrará el mensaje **"Conexión al MIDIS: Falló"**, entonces active la casilla **"Trabajar sin conexión al MIDIS"** con un check ( $\sqrt{}$ ) e ingrese con:

- ✤ Usuario: midis
- Contraseña: Midis 123

| Usuario:<br>midis | Aplicativo RUBPVL 2.0.4         Registro Unico de Beneficiarios del Programa del Vaso de Leche |      |
|-------------------|------------------------------------------------------------------------------------------------|------|
| Contraseña:       | Usuario                                                                                        |      |
| Midis123          | Contraseña Salir                                                                               |      |
|                   | Accptai                                                                                        |      |
|                   | Conexión al MIDIS: Fallo<br>Trabajar sin conexión al MIDIS                                     | ollo |

#### 8.3. Municipalidad con o sin acceso a Internet

Si la municipalidad tiene acceso a internet, pero el servicio es lento (deficiente) y/o no es permanente (por horas); entonces, active la casilla **"Trabajar sin conexión al MIDIS"** con un check ( $\sqrt{}$ ) e ingrese con:

- ✤ Usuario: midis
- Contraseña: Midis 123

Asimismo, puede volver a trabajar con conexión al MIDIS cuando su conexión a internet sea óptimo, desactivando la casilla "Trabajar sin conexión al MIDIS" y visualizará "**Conexión al MIDIS: OK**", entonces debe ingresar con el usuario y contraseña solicitado y registrado en el MIDIS.

## 9. Registro de la Municipalidad

El registro de la Municipalidad para iniciar el ingreso de información de los usuarios del Programa del Vaso de Leche atendidos en el semestre que corresponde, tiene dos escenarios:

#### 9.1. Con Conexión a Internet

El UBIGEO de la municipalidad ya estará establecido automáticamente. Es decir, si el responsable del PVL de la municipalidad ya cuenta con su CLAVE y CONTRASEÑA, al ingresar al aplicativo ya estará configurado para dicha municipalidad; y, si en esa PC es donde se viene realizando el registro de usuarios del PVL, entonces tendrá acceso a la información de su municipalidad de semestres anteriores.

Caso contrario, si se instaló el aplicativo RUBPVL por primera vez en una PC, entonces, su aplicativo no tendrá información alguna y debe iniciar el registro de toda su información.

#### 9.2. Sin Conexión a Internet

El UBIGEO de la municipalidad NO será establecido automáticamente. Por ello, debe ingresar con el usuario: **midis** y con la contraseña: **Midis123**, al ingresar, sólo por primera vez se pedirá que se configure el UBIGEO de su municipalidad; despliegue y seleccione su UBIGEO en el orden siguiente: Departamento, Provincia y Distrito.

Luego, antes de aceptar **VERIFIQUE EL UBIGEO SELECCIONADO QUE CORRESPONDA A SU MUNICIPALIDAD**. Recuerde que si por error seleccionó otra municipalidad no se puede corregir y debe volver a instalar el aplicativo y empezar nuevamente.

| M RUBPVL 2.0.4                               | - Configurar Ubigeo 🛛 🖾                                                                                                 |
|----------------------------------------------|----------------------------------------------------------------------------------------------------|
| Ingresar<br>Por favor confi<br>acción se har | ido por primera vez al aplicativo<br>gure el ubigeo de su municipalidad. Esta<br>á por única vez y no podrá deshacerse. |
| Departamento                                 | 25 - UCAYALI 🔹                                                                                                    |
| Provincia                                    | 02 - ATALAYA                                                                                                    |
| Distrito                                     | 02 - SEPAHUA 🔻                                                                                                    |
| Acept                                        | tar Salir                                                                                                    |

9.3. Actualización de información de la Municipalidad

Para actualizar información de su municipalidad ingrese al menú *Tablas* y al submenú *Municipalidad* o directamente en el ícono *Municipalidad*, en el cual podrá actualizar información de su municipalidad en la sección **"Descripción y Dirección"** referida a: Nombre de la Municipalidad, Núcleo Urbano y Dirección.

| nicipalidad                                                     |                                              |              |           |  |
|-----------------------------------------------------------------|----------------------------------------------|--------------|-----------|--|
| Jbicación ——                                                    |                                              |              |           |  |
| Departamento                                                    | 25-UCAYALI                                   | Tipo Goberno | DISTRITAL |  |
| Provincia                                                       | 02 - ATALAYA                                 |              |           |  |
| Distrito                                                        | 02 - SEPAHJA                                 |              |           |  |
|                                                                 |                                              |              |           |  |
| Descripción y Die                                               | reción                                       |              |           |  |
| Descripción y Die<br>Municipalidad                              | ncorn<br>Municupalidad distrital de separkja |              |           |  |
| Descripcón y Die<br>Nunicipalidad<br>Núcleo Urbano              | ECIÓN                                        |              |           |  |
| Descripción y De<br>Municipalidad<br>Vúcleo Urbano<br>Dirección |                                              |              |           |  |

## 10. Menú principal del aplicativo informático RUBPVL 2.0.4

El menú principal, consta con 8 opciones, que son las siguientes:

| 9 | 🕅 RUBPVI            | L 2.0.4 - MUNICIPALII  | DAD DISTRIT  | AL DE SEPAHUA  | ł         |            |             |                  |          |       |
|---|---------------------|------------------------|--------------|----------------|-----------|------------|-------------|------------------|----------|-------|
| ſ | Tablas              | Registro de Usuarios   | Enviar inf   | ormación al MI | IDIS Bas  | e de datos | Reportes    | Ventanas         | Ayuda    | Salir |
|   | <u>Municipalida</u> | d Registro de Usuarios | Generar .bak | Envío en línea | Backup BD | Actbak des | sde archivo | Act. BD en línea | Reportes | Salir |
| ſ | Municipa            | lidad                  |              |                |           |            |             |                  |          |       |

- Tablas: Este menú se usa para dar mantenimiento a tablas del sistema. Dentro de este menú se tiene el submenú:
  - *Municipalidad:* Para actualizar datos de la municipalidad referidos a la descripción y dirección.
- Registro de Usuarios: Este menú se usa para ingresar información del semestre, comités, socios y usuarios.

- Enviar información al MIDIS: Esta opción se usa para enviar la base de datos del PVL, que contiene: comités, socios y usuarios que atendió la municipalidad en un determinado semestre. Tiene 2 submenús:
  - Generar archivo .bak para envío manual: se usa para generar un ARCHIVO .BAK (cuyo nombre es 20 dígitos) y la "Constancia de Generación de Archivo .BAK Manual" el cual resume la información siguiente: Semestre que informa, Número de comités, Número de Socios y Número de Beneficiarios; la constancia puede imprimirla o guardarla en formato PDF o Word.
  - Enviar información en línea: se usa para enviar en línea la información del semestre que le corresponde informar a la municipalidad, al realizar el envío se generará la "Constancia de envío de información al MIDIS", el cual resume la información siguiente: Semestre que informa, Número de comités, Número de Socios y Número de Beneficiarios; la constancia puede imprimirla o guardarla en formato PDF o Word.

| 🎊 RUBPVL 2.0.4 - MUNICIPALIDA        | AD DISTRITAL DE SEPAHUA                                               |            |             |          |       |
|--------------------------------------|-----------------------------------------------------------------------|------------|-------------|----------|-------|
| Tablas Registro de Usuarios          | Enviar información al MIDIS Base de datos                             | Reportes \ | Ventanas    | Ayuda    | Salir |
| Municipalidad Registro de Usuarios d | Generar archivo .bak para envío manual<br>Enviar Información en línea | iivo Act.  | BD en línea | Reportes | salir |
| Municipalidad                        |                                                                       |            |             |          |       |

- Base de datos: La información que se registra en el Aplicativo RUBPVL se guarda en la PC en la cual está trabando (el aplicativo no trabaja en red, es decir no trabaja en tiempo real); por lo tanto, esta opción permite realizar acciones con la base de datos guardada y/o actualizaciones del aplicativo. Tiene 3 submenús:
  - Generar backup (Archivo .db): genera una copia de seguridad de TODA las bases de datos que tiene en el Aplicativo RUBPVL y el archivo que genera es en formato ".db". Es decir, la información de todos los semestres que se trabajó en el aplicativo en esa PC.
  - *Actualizar Base de Datos desde archivo .bak*: permite actualizar o restaurar la base de datos desde un archivo .BAK desde un CD, USB o e-mail.
  - Actualizar Base de Datos en línea: actualiza la base de datos en línea, desde el servicio Web del MIDIS, siempre y cuando tenga conexión a internet y la municipalidad haya remitido información al MIDIS del semestre inmediato anterior.

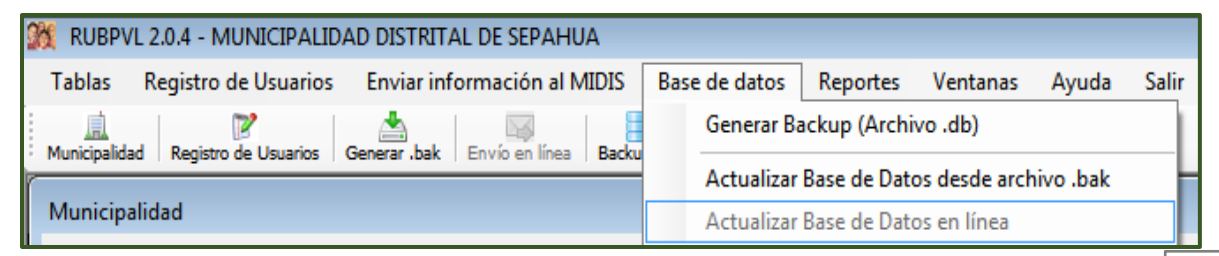

- Reportes: Este menú se usa para generar reportes de la información ingresada al aplicativo; es decir, le permitirá gestionar y visualizar la información de los usuarios que han sido atendidos por el PVL y registrados en el Aplicativo RUBPVL en un determinado semestre.
- > Ventanas: Esta opción sirve para administrar las ventanas del aplicativo.
- > **Ayuda:** Ayuda del sistema.
- **Salir:** Salir de todo el Aplicativo RUBPVL 2.0.4.

También se tiene el menú de accesos directos, con 09 accesos directos (íconos) a las siguientes opciones:

| 🎊 RUBP\     | /L 2.0.4 - MUNICIPALIE  | AD DISTRIT   | AL DE SEPAHUA      |               |               |                  |          |       |
|-------------|-------------------------|--------------|--------------------|---------------|---------------|------------------|----------|-------|
| Tablas      | Registro de Usuarios    | Enviar inf   | ormación al MIDIS  | Base de dato  | s Reportes    | Ventanas         | Ayuda    | Salir |
| Municipalid | ad Registro de Usuarios | Generar .bak | Envío en línea Bao | kup BD Actbak | desde archivo | Act. BD en línea | Reportes | Salir |
| Municip     | alidad                  |              |                    |               |               |                  |          |       |

- > Municipalidad: corresponde al menú Tablas, submenú Municipalidad.
- Registro de Usuarios: se usa para ingresar información del semestre, comités, socios y usuarios.
- Generar .bak: permite generar el archivo .BAK, cuyo nombre es 20 dígitos, corresponde al menú Enviar información al MIDIS, submenú Generar archivo .bak para envío manual.
- Envío en línea: corresponde al menú Enviar información al MIDIS, submenú Enviar información en línea.
- Backup BD: genera una copia de seguridad "Backup" en formato .DB, es una copia de TODA la información registrada en el aplicativo RUBPVL, con el fin de disponer de un medio para recuperarlos en caso de su pérdida, daño del original o trasladar la información a otra PC en la cual se instaló el aplicativo RUBPVL; corresponde al menú Base de Datos, submenú Generar Backup.
- Act. bak desde archivo: corresponde al menú Base de Datos, submenú Actualizar base de datos desde archivo; puede ser desde un CD, USB o e-mail.
- Act. BD en línea: corresponde al menú Base de Datos, submenú Actualizar base de datos en línea.
- > Reportes: corresponde al menú Reportes.
- > Salir: corresponde al menú Salir del RUBPVL 2.0.4.

# 11. Restauración de información en el RUBPVL 2.0.4 – Semestre Anterior a Semestre Nuevo

El aplicativo RUBPVL 2.0.4, permite restablecer la información de un semestre anterior y hacer la copia hacia el semestre siguiente, facilitando así el trabajo y sólo realizar la actualización y/o verificación de información que corresponde; y así, no volver a ingresar TODA la información de la municipalidad cada semestre.

Este procedimiento será posible siempre y cuando la municipalidad **SI ENVIÓ** su información del Semestre inmediato anterior; por ejemplo: la Municipalidad Distrital de Shatoja, cumplió con enviar información del Segundo Semestre 2022, entonces si podrá realizar la copia para el Primer Semestre 2023.

Indicaciones:

- Cuando el aplicativo RUBPLV 2.0.4. "NO" tiene información, pero SI tiene Acceso a Internet
- 1. Verificar la conexión a internet e ingrese al aplicativo con su Usuario y Contraseña asignado por el MIDIS a su municipalidad.
- 2. En forma automática se visualizará una ventana que debe leer y dar clic en "Si", para descargar el semestre "JULIO-DICIEMBRE DEL 2022".

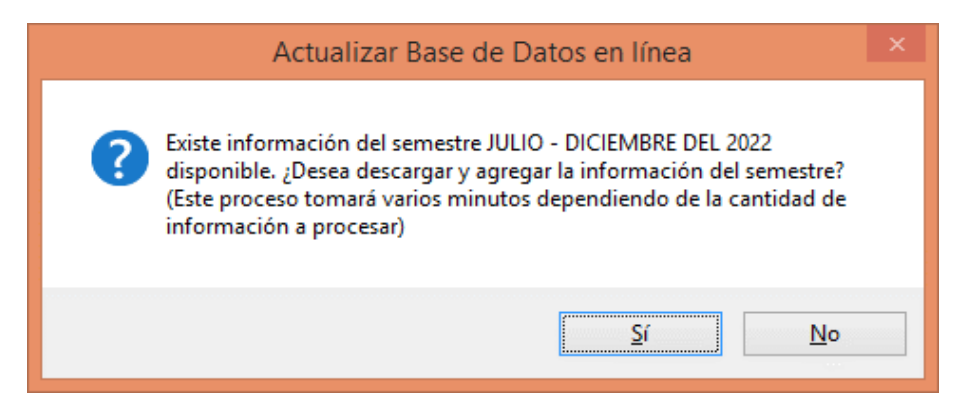

3. Terminada la descarga, se generará el mensaje siguiente y aceptar:

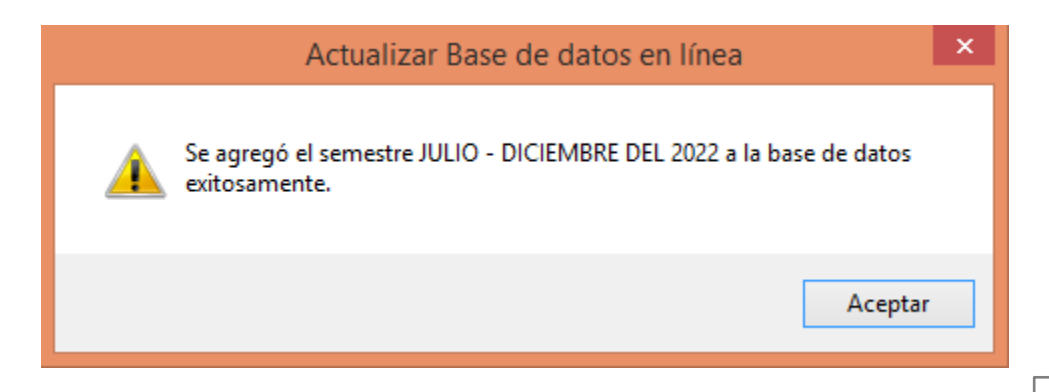

4. Luego, en la pestaña semestre, dar clic en desplegar y elegir cuidadosamente el SEMESTRE QUE LE CORRESPONDE INFORMAR (elegido y grabado el semestre, ya NO se puede corregir).

| SEMEST               | RE: No s                       | eleccio                               | nado                                  |      |   | COMIT | E: No sele |
|----------------------|--------------------------------|---------------------------------------|---------------------------------------|------|---|-------|------------|
| Semestre             | Comités                        | Socios                                | Usuarios                              |      |   |       |            |
| O NU                 | evo                            |                                       |                                       |      |   |       |            |
|                      |                                |                                       |                                       |      |   |       |            |
| _ Informa            | ción del Se                    | mestre -                              |                                       |      |   |       |            |
| _ Informa<br>Semestr | ción del Se<br>e               | mestre -<br>ENERO                     | - JUNIO DEL                           | 2023 | • |       |            |
| – Informa<br>Semestr | ción del Se<br>e               | ENERO                                 | - JUNIO DEL                           | 2023 | • |       |            |
| Respons              | ción del Se<br>e<br>able de la | mestre -<br>ENERO<br>- SELEC<br>ENERO | - JUNIO DEL<br>CIONE -<br>- JUNIO DEL | 2023 | • | the   |            |

- 5. Completar la información del responsable del PVL de su municipalidad, es la persona a quien comunicar y realizar consultas sobre la información el PVL.
- 6. Al momento de hacer clic en Grabar , saldrá el mensaje de confirmación del copiado de información, tal como se muestra en la imagen y dar clic en "Sí".

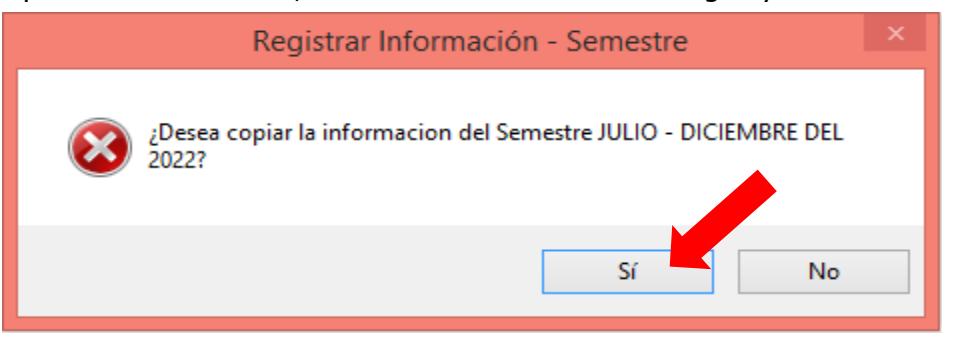

7. Terminado el proceso de copia se visualizará el mensaje que se realizó la copia exitosamente, tal como la imagen siguiente y clic en "Aceptar" (si se interrumpe el proceso de copiado, sólo se habrá copiado parte de la información de su municipalidad, entonces vuelva a repetir el proceso).

| Registrar Información - Semestre                         | × |
|----------------------------------------------------------|---|
| Se creó el semestre ENERO - JUNIO DEL 2023 exitosamente. |   |
| Aceptar                                                  |   |

 Finalmente, en la pantalla del aplicativo se visualizará el semestre creado y para empezar a trabajar en el semestre y realizar la actualización respectiva, DAR DOBLE CLIC EN EL SEMESTRE PARA INGRESAR A COMITÉS, SOCIOS Y USUARIOS.

- Cuando el aplicativo RUBPLV 2.0.4. "SI" tiene información, pero NO tiene Acceso a Internet
- 1. Ingrese al aplicativo con el Usuario: midis y Contraseña: Midis123
- 2. Verifique que el aplicativo RUBPVL 2.0.4 tenga la información del semestre inmediatamente anterior que envió al MIDIS, por ejemplo: Semestre "JULIO-DICIEMBRE DEL 2022.
- 3. Luego, en la pestaña semestre, dar clic en el SEMESTRE QUE LE CORRESPONDE INFORMAR (elegido y grabado el semestre, ya NO se puede corregir).

| Semestre Comités Socios Usuarios | 1 | Isuarios      | stre Comités Socios Usuarios |              |            |            |
|----------------------------------|---|---------------|------------------------------|--------------|------------|------------|
| - Información del Semestre       | 1 |               |                              | mites 300005 | Comités    | Semestre   |
| Semestre ENERO - 1 INTO DEL 2023 |   |               | mestre                       | del Semestre | tión del S | - Informac |
| LINERO - JUNIO DEL 2023          |   | UNIO DEL 2023 | ENERO - JUNIO DE             | ENERC        | 2          | Semestre   |
| - SELECCIONE -                   |   | ONE -         | - SELECCIONE -               | - SELEC      |            |            |

- 4. Completar la información del responsable del PVL de su municipalidad, es la persona a quien comunicar y realizar consultas sobre la información el PVL.
- 5. Al momento de hacer clic en Grabar , saldrá el mensaje de confirmación del copiado de información, tal como se muestra en la imagen y dar clic en "Sí".

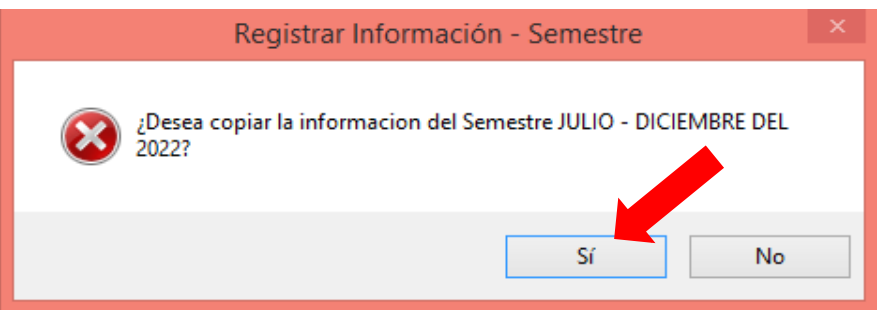

6. Terminado el proceso de copia se visualizará el mensaje que se realizó la copia exitosamente, tal como la imagen siguiente y clic en "Aceptar": (si se interrumpe el proceso de copiado, sólo se habrá copiado parte de la información de su municipalidad).

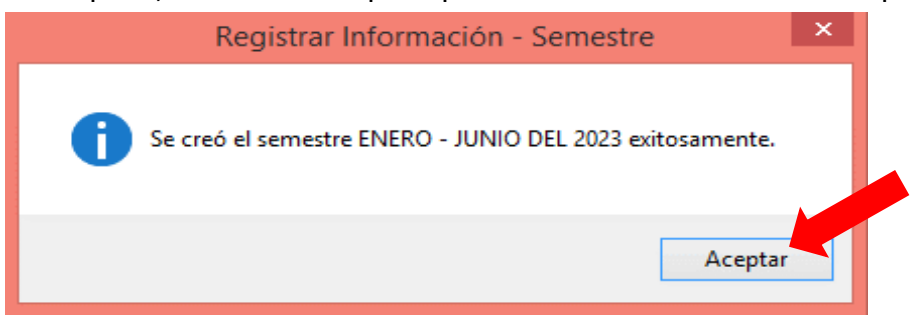

7. Finalmente, en la pantalla del aplicativo se visualizará el semestre creado y para empezar a trabajar en el semestre y realizar la actualización respectiva, DAR DOBLE CLIC EN EL SEMESTRE PARA INGRESAR A COMITÉS, SOCIOS Y USUARIOS.

## 12. Registro de Usuarios del Programa del Vaso de Leche

Esta es la pantalla principal del aplicativo RUBPVL 2.0.4, en la cual se registrará la información del semestre, comités, socios y usuarios del Programa del Vaso de Leche de cada municipalidad, para ser enviados posteriormente al MIDIS.

|                                                                                                    |                                                                                                    |                            | Registro de | Usuarios      |                            |          |  |
|----------------------------------------------------------------------------------------------------|----------------------------------------------------------------------------------------------------|----------------------------|-------------|---------------|----------------------------|----------|--|
| SEMESTRE: No seleccionado                                                                                                    | COMPTE: No select                                                                                                    | cionado                    |             | SOCI          | D: No seleccionado         |          |  |
| Servestre Conitée Socios Ukuarios                                                                                                    | COMITE: No seleccionado      COMITE: No seleccionado      stado de Servestres: 0 registros      Nes Servestres: 0 registros      Nes Servestres: 0 registros      Servestres: 0 registros      Servestres: 0 registros      Servestres: 0 registros      Servestres: 0 registros      Servestres: 0 registros      Servestres: 0 registros      Servestres: 0 registros      Servestres: 0 registros      Servestres: 0 registros      Servestres: 0 registros      Servestres: 0 registros      Servestres      Servestres: 0 registres      Servestres: 0 registres |                            |             |               |                            |          |  |
| g Nutre<br>p Britaniación del Semestre                                                                                                    |                                                                                                    | stado de Servestres: 0 rep | 5706        |               |                            |          |  |
| Senesite (##810 - 3,840 DFs 2023 -                                                                                                    | 0                                                                                                    | two Servestre              | Estado      | Municipalitad | Nombre Resp. Municipalidad | Creación |  |
| Responselie de la Nunispelidad del Programe del Taso de<br>Apelido Paterno       Apelido Materno       Nonibres       Tipo Documento       Tipo Documento       Enval       Teléfonos | Lette                                                                                                    |                            |             |               | 3                          |          |  |
|                                                                                                    |                                                                                                    | 2.                         |             | 64 44         | a/o 🙌 🔛                    |          |  |

- Parte superior de la pantalla y muestra el semestre, comité y/o socio seleccionado sobre los cuales se está ingresando la información.
- 2 Parte izquierda de la pantalla y contiene los campos a en los cuales se realizará el ingreso de información, sea del semestre, comités, socios o usuarios.
- 3 Parte derecha de la pantalla se visualizará el listado de toda la información registrada en el aplicativo, como: semestres, comités, socios o usuarios.

#### 12.1. Registro de un Semestre

#### 12.1.1. Crear un Semestre

Inicialmente todos los campos de la pantalla "semestre" están deshabilitados, con excepción del botón Nuevo 1, para crear un semestre se debe dar clic en ese botón y todos campos se habilitarán. Enseguida, empezar a llenar la información de los campos solicitados, tomando en cuenta que si un campo no se ha llenado correctamente se mostrará un mensaje de error debajo del mismo en rojo (2) antes de pasar a otro campo o al dar clic en el botón

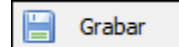

Después de solucionar el error se podrá grabar la información. Además, si se desea deshacer todo lo hecho se debe dar clic en el botón 🔀 Cancelar

| SEMESTRE: No s       | seleccionado                                 | COMITE: No seleccio |
|----------------------|----------------------------------------------|---------------------|
| Semestre Comités     | Socios Usuarios                              |                     |
| Nuevo                | 1                                            |                     |
| ┌ Información del Se | emestre                                      |                     |
| Semestre             | ENERO - JUNIO DEL 2023 -                     |                     |
| Responsable de la    | Municipalidad del Programa del Vaso de Leche |                     |
| Apellido Paterno     | MAYTA                                        |                     |
| Apellido Materno     | Este campo es obligatorio.                   | 2                   |
| Nombres              | LUISA                                        |                     |
| Tipo Documento       | DNI                                          |                     |
| Nro. Documento       | 564859 2                                     |                     |
| Email                | LUISA MAYTA@GMAIL.COM                        |                     |
| Teléfonos            |                                              |                     |
|                      | 🔚 Grab                                       | ar 💥 Cancelar       |

Los campos a ingresar son:

**Información del Semestre:** Despliegue las opciones y elija el semestre y año que le corresponde informar. Realice y verifique la elección del semestre que va a trabajar con mucho cuidado, **PORQUE UNA VEZ REALIZADO Y GRABADO NO SE PODRÁ CAMBIAR, NI CORREGIR**, y perderá todo lo avanzado.

**Responsable de la Municipalidad del Programa del Vaso de Leche:** Registre la información de la persona responsable o funcionario municipal que tiene a su cargo el Programa del Vaso de Leche en la municipalidad: apellido paterno, apellido materno, nombres, tipo de documento, número de documento, Email y teléfonos.

La información grabada se agregará y visualizará al lado derecho de la pantalla del aplicativo: Listado de Semestres: 1 registro.

|                   |                                            |         |                              | Registro de Us | suarios                   |                         |                   |   |   |   |
|-------------------|--------------------------------------------|---------|------------------------------|----------------|---------------------------|-------------------------|-------------------|---|---|---|
| SEMESTRE: NO S    | seleccionado COMITE: No selo               | colonad | 0                            |                | SOCE                      | D: No seleccionado      |                   |   |   |   |
| Benestre Contries | Second Universit                           |         |                              |                |                           |                         |                   |   |   |   |
| Li Nievo          |                                            | Lata    | lo de Semestres: (, registro |                |                           |                         |                   |   |   |   |
| Senectra          | (mena sumo per atta - +                    | Nes     | Servestre                    | fistado        | Doc. Kesp.<br>Hurscaelded | Nordre Reg. Hurictubled | Fecha<br>Creación |   |   |   |
| Responsable de la | Huricpoldad del Programa del Vaso de Leche | 4       | ENERGI - JUNIO DEL 2023      | APERTURADO     | 8589745B                  | THANK'Y LOZA MERCINO    | 19,04/3023 11     | 1 | 3 | 2 |
| Apelido Poterna   | []                                         |         |                              |                |                           |                         |                   |   |   |   |
| Apelida Materia   | []                                         |         |                              |                |                           |                         |                   |   |   |   |
| Nonbres           | []                                         |         |                              |                |                           |                         |                   |   |   |   |
| Tipo Documento    | [MI                                        |         |                              |                |                           |                         |                   |   |   |   |
| No. Docements     |                                            |         |                              | Haco           | ~ ¬^                      |                         | í                 |   |   |   |
| End               | []                                         |         |                              | пасе           |                           |                         | lui               |   |   |   |
| Teléfonus         |                                            |         |                              | para           | inici                     | ar el regist            | ro                |   |   |   |
|                   | Satur E Careter                            | ÷i –    |                              | · .            |                           |                         |                   |   |   |   |
|                   |                                            |         |                              | a              | e int                     | ormacion                |                   |   |   |   |
|                   |                                            |         |                              |                |                           |                         |                   |   |   |   |
|                   |                                            |         |                              |                |                           |                         |                   |   |   |   |
|                   |                                            |         |                              |                |                           |                         |                   |   |   |   |
|                   |                                            | -       |                              |                | H 41                      | 1/1 10 11               |                   |   | - |   |

Luego, para iniciar el ingreso de información de Comités, Socios y Usuarios, **HACER DOBLE CLIC** en el semestre aperturado.

#### 12.1.2. Modificar un Semestre

Si se desea modificar la información de un semestre aperturado se debe hacer clic en el botón , la información se cargará en el panel de la izquierda del aplicativo, para ser modificada y luego grabarlo.

| -                    |                                              |                       |                            | Registro de U    | suarios                     |                             |                   |     |     |
|----------------------|----------------------------------------------|-----------------------|----------------------------|------------------|-----------------------------|-----------------------------|-------------------|-----|-----|
| SEMESTIC: No         | selectionado                                 | CONTE: No selectionad | loi                        | enconcord action | SOCI                        | 0: No seleccionado          |                   |     |     |
| Senectre Canada      | Social Librarios                             |                       |                            |                  |                             |                             |                   |     |     |
| a Nuevo              |                                              |                       |                            |                  |                             |                             |                   |     |     |
| - Información stel S | erestre                                      | Litte                 | do de Senestres: L'regatra |                  |                             |                             | 111221-01         |     |     |
| Semastra             | INUSIO 3 AND DEL 2023 +                      | tin                   | Service                    | Extedo           | Doc. Resp.<br>Municipalidad | Nexton Resp. Municipalities | Fed M<br>Creación |     |     |
| - Deservatie de l    | a Manensalelari del Veserana del Vare de Lar | 1                     | EHERO - JUNIO DEL 2022     | APERTURADO       | 65997496                    | NANCY LOZA HERONO           | 1940-4/2022 11    | 1 1 | 7 🔒 |
| Apelido Paterno      |                                              |                       |                            |                  |                             |                             |                   |     | -   |
|                      |                                              |                       |                            |                  |                             |                             |                   |     |     |
| Apelido Materro      |                                              |                       |                            |                  |                             |                             |                   |     |     |
| Nordres              |                                              |                       |                            |                  |                             |                             |                   |     |     |
| The Deciments        | bu l                                         |                       |                            |                  |                             |                             |                   |     |     |
| 101000000            |                                              |                       |                            |                  |                             |                             |                   |     |     |
| Nrs. Documento       | J)                                           |                       |                            |                  |                             |                             |                   |     |     |
| Deal                 | [                                            |                       |                            |                  |                             |                             |                   |     |     |
| 2000                 |                                              |                       |                            |                  |                             |                             |                   |     |     |
| 10K10105             | 1                                            |                       |                            |                  |                             |                             |                   |     |     |
|                      | 16                                           | Gular & Cenator       |                            |                  |                             |                             |                   |     |     |
|                      |                                              | 2                     |                            |                  |                             |                             |                   |     |     |
|                      |                                              |                       |                            |                  |                             |                             |                   |     |     |
|                      |                                              |                       |                            |                  |                             |                             |                   |     |     |
|                      |                                              |                       |                            |                  |                             |                             |                   |     |     |
|                      |                                              |                       |                            |                  |                             |                             |                   |     |     |
|                      |                                              |                       |                            |                  | 14 240                      | 1/1 10 10                   |                   |     |     |

#### 12.1.3. Eliminar un Semestre

En el caso sea necesario eliminar un semestre, se debe hacer clic en el botón y se mostrará una doble pregunta de validación para que confirme que realmente quiere borrar el semestre seleccionado.

| Listad | lo de Semestres: 1 registro |                                                                                                    | ,                                                                             |                                                                     |                   |     |
|--------|-----------------------------|----------------------------------------------------------------------------------------------------|-------------------------------------------------------------------------------|---------------------------------------------------------------------|-------------------|-----|
| Nro    | Semestre                    | Estado                                                                                                    | Doc. Resp.<br>Municipalidad                                                   | Nombre Resp. Municipalidad                                          | Fecha<br>Creación |     |
| 1      | JULIO - DICIEMBRE DEL 2019  | APERTURADO                                                                                                    | 45621358                                                                      | PEDRO ALCAZAR MAMANI                                                | 12/12/2019 03     | 1 🔒 |
|        | Registrar I<br>(            | nformación - Sem<br>¿ESTA SEGURO I<br>INFORMACION<br>ELIMINADA.<br>Información - Sen<br>¿CONFIRMA Q<br>PODRA DESHA | mestre<br>DE ELIMINAR EL<br>DE COMITES, S<br>mestre<br>UE DESEA ELIM<br>(CER. | SEMESTRE SELECCIONADO? TODA LA<br>OCIOS Y USUARIOS DEL SEMESTRE SER | A SE              |     |

#### 12.1.4. Cerrar / aperturar un semestre

| 1 |      |
|---|------|
|   | 6704 |
|   |      |
|   |      |
|   |      |

Un semestre creado puede tener alguno de los tres estados:

- Estado "APERTURADO", es cuando se crea el semestre y está disponible para el ingreso de información de comités, socios y usuarios del PVL.
- Estado "CERRADO", terminado el registro de comités, socios y usuarios del PVL, se debe CERRAR el semestre para poder enviar la información al MIDIS, usando el , si no puede cerrar el semestre revise el acápite 12.5 Registros con errores.
- Estado "RE-APERTURADO", se da cuando el semestre se cerró previamente y se desean hacer correcciones o añadir nuevos registros en la información del semestre, todo ello con el botón \_\_\_\_\_.

#### 12.2. Registro de Comités

**COMITÉ:** Los Comités del Vaso de Leche, son organizaciones sociales de base, tienen personería jurídica y existencia legal debidamente reconocidos por la Municipalidad. Asimismo, debe estar constituido por un mínimo de quince (15) integrantes<sup>1</sup>.

Para registrar información de un comité se debe ingresar a la pestaña

haciendo clic, esta pantalla está dividida en tres secciones:

Comités

- Información del semestre, comité y/o socio 1: está en la parte superior de la pantalla y muestra el semestre seleccionado, comité seleccionado y/o socio seleccionado sobre los cuales se está ingresando la información.
- Ingreso de información (2): en la pantalla de la parte izquierda del aplicativo contiene los campos a llenar para crear y/o modificar un comité del Programa del Vaso de Leche.
- Listado de comités ③: en el lado derecho de la pantalla del aplicativo se visualizará todos los comités registrados, y en la parte inferior tiene un contador de páginas y los íconos para su desplazamiento.

|                                                    |                                                                                                    | Registro de Usuarios                      |       |
|----------------------------------------------------|----------------------------------------------------------------------------------------------------|-------------------------------------------|-------|
| Semestre: ENERO - JUNIO DEL 2023                   | COMITE: No seleccionado                                                                                                    | SOCIO: No seleccionado                    |       |
| Semestre Comités Social Unueros                    |                                                                                                    |                                           |       |
| la Nuevo                                           | and the second second se | en an an an an an an an an an an an an an | Baser |
| Datos del Conité                                   | istado de Corretés: O regatiros                                                                                                    | Silo registras con errores 🔲              |       |
| Programa Social USO DELECHE                        | 2 Registra Vera Nordre Comté                                                                                                    | Norther Control Control Sol               | C Usu |
| Tipo de almento (-SELECCIONE +)                    |                                                                                                    |                                           |       |
| Nonbre Conité                                      |                                                                                                    |                                           |       |
| Centro Pablado                                     |                                                                                                    |                                           |       |
| Nides Urbans                                       |                                                                                                    |                                           |       |
| Dreadin - SELECCIONE                               |                                                                                                    |                                           |       |
| fes. Book Hansana Lote                             | Paa Interior                                                                                                    | 3                                         |       |
| Coordinador(a) o Presidente(a) del Comital de Base |                                                                                                    | _                                         |       |
| Apelida Paterno                                    |                                                                                                    |                                           |       |
| Apelida Meterra                                    |                                                                                                    |                                           |       |
| tionbres                                           |                                                                                                    |                                           |       |
| Tipo Documento [[11]                               |                                                                                                    |                                           |       |
| Nro. Documento                                     |                                                                                                    |                                           |       |
| 8                                                  | Sniter 💥 Cercelar                                                                                                    | 34 40 a/a (b) (b)                         |       |

<sup>1</sup> Artículo N° 8 del Reglamento de la ley № 25307, que declara prioritario interés nacional la labor que realizan organizaciones en lo referido al servicio de apoyo alimentario que brindan a las familias de menores recursos. Aprobado por DECRETO SUPREMO № 041-2002-PCM.

#### 12.2.1. Crear un Comité

Inicialmente todos los campos de la pantalla **"Comités"** están deshabilitados, menos el botón . uevo . , para crear un comité se debe dar clic en dicho botón y todos campos se habilitarán a excepción del botón nuevo.

Enseguida, complete la información de los campos solicitados, tomando en cuenta que si un campo no se ha llenado correctamente se mostrará un mensaje de error en rojo debajo de cada rectángulo al pasar a otro campo o al dar clic en el botón (2)

Luego de solucionar el error, se podrá grabar la información. Además, si se desea deshacer todo lo hecho se debe dar clic en el botón 🔀 Cancelar

Los campos a ingresar son:

**Datos del Comité:** Debe ingresar toda la información correspondiente al comité del PVL que está registrando como: Tipo de alimento, Nombre de comité, Centro poblado, núcleo urbano y la dirección del comité.

*Coordinador(a) o Presidente(a) del Comité de Base Programa del Vaso de Leche:* Registre la información de la persona responsable del Comité de Base del Programa del Vaso de Leche: apellido paterno, apellido materno, nombres, tipo de documento y número de documento.

La información grabada se agregará al listado de la derecha y se visualizará, además, el número de socios y usuarios de cada uno de los comités registrados.

| Semestre: ENEI   | RO - JUNIO DEL 2023                             | COMITE: No selecci |
|------------------|-------------------------------------------------|--------------------|
| Semestre Comités | Socios Usuarios                                 |                    |
| Nuevo            |                                                 |                    |
| Datos del Comité |                                                 |                    |
| Programa Social  | VASO DE LECHE                                   |                    |
| Tipo de alimento | - SELECCIONE -                                  |                    |
|                  | Este campo es obligatorio.                      |                    |
| Nombre Comité    |                                                 |                    |
|                  | Este campo es obligatorio.                      |                    |
| Centro Poblado   | - SELECCIONE -                                  |                    |
| Núcleo Urbano    | - SELECCIONE -                                  |                    |
|                  |                                                 |                    |
| Dirección        | - SELECCIONE -                                  |                    |
|                  | Este campo es obligatorio. Este campo es obliga | itorio.            |
| Nro. (Número) (L | Block Manzana Lote P etra)                      | iso Interior       |
| Coordinador(a) o | Presidente(a) del Comité de Base                |                    |
| Apellido Paterno |                                                 |                    |
|                  | Este campo es obligatorio.                      |                    |
| Apellido Materno |                                                 |                    |
| Nembras          | Este campo es obligatorio.                      |                    |
| Nombres          | Este campo es obligatorio.                      |                    |
| Tipo Documento   | DNI +                                           |                    |
|                  |                                                 |                    |
| Nro. Documento   | Este campo es obligatorio.                      |                    |
|                  | Gra                                             | abar 💥 Cancelar    |

#### 12.2.2. Modificar un Comité

Si se desea modificar la información de un comité ingresado se debe hacer clic en el botón , la información se cargará en el panel de la izquierda 1 para poder ser modificada o validada y grabada posteriormente.

| mestre: ENERO - JUNIO DEL 2019 COMITI            | E: No seleccionado  |     |                                                                                                    | SOCIO: No seleccionado         |             |              |      |       |                  |
|--------------------------------------------------|---------------------|-----|----------------------------------------------------------------------------------------------------|--------------------------------|-------------|--------------|------|-------|------------------|
| nestre Comités Socias Usuarios                   |                     |     |                                                                                                    |                                |             |              |      |       |                  |
| o Neo                                            | energy of           |     | an the state of the state of the state of the state of the state of the state of the state of the state of the |                                |             |              | Ø    | Busca | ar -             |
| Tatos del Comité                                 | Estado de<br>Estado | Neo | Nombre Comité                                                                                                  | Nonbre Coordinador Combé       | Doc. Coord. | Neo.<br>Soc. | Nro. |       |                  |
|                                                  | V                   | 1   | 11 DE OCTUBRE                                                                                                  | HEDA CAIRA HUANCO              | 02047720    | 27           | 37   | 1     | T                |
|                                                  |                     | 2   | 28 DE 3.4.30                                                                                                   | MARENA MAMANE QUESPE           | 02018558    | 34           | 17   | 1     | Î                |
| antare Conité ALFONSO UGARTE                     | - V                 | 3   | 300000000000000000000000000000000000000                                                                        | OTTA VENY SACAO-(PANA TITO     | 41319324    | 22           | 27   | 1     | -                |
| entro Poblado RURAL + DISTRITO TARACO            | - V                 | 4   | ALFONSO UGARTE                                                                                                 | ADELAIDA CHIPANA APAZA         | 42738578    | 50           | 64   | 1     | I                |
| ideo Urbano - SELECCIONE                         |                     | 5   | ANTA CARMEN CAPILLA                                                                                            | REYNA 1548EL MAMANE ZEA        | 45955360    | 25           | 32   | 1     | Ĭ                |
| rección OTRO + CALLE ALFONSO UGARTE              | - V                 | 6   | ANTA SAN MIGJEL                                                                                                | NATALIA JULIA QUISPE CAIRA     | 46822031    | 29           | 37   | 1     | Ĭ                |
|                                                  | V                   | 7   | ANTA YANASESACASCO                                                                                             | KULIANA PARESUAÑA JEA          | 46824066    | 19           | 25   | 1     | No.              |
| (Nines) (leta)                                   |                     | 8   | AV PANAMERICANA                                                                                                | VICENTINA MACHACA QUISPE       | 43031584    | 30           | 45   | 1     | Transmitter of   |
| oordinador(a) o Presidente(a) del Comité de Base | V                   | 9   | AV JALIACA                                                                                                    | VELMA ROJAS TICONA             | 41593045    | 39           | 54   | 1     |                  |
|                                                  | ×                   | 10  | AV PANAMERICANA CON PIRIN                                                                                      | RETRONILA CHAMBE YUCRA         | 02043184    | 17           | 22   | 1     | Ì                |
| elido Materno APAZA                              | ×                   | 11  | BARRED OCCOPATA                                                                                                | OLEMENCIA ESTOFAMERO HUANCOLLO | 43360962    | 20           | 24   | 1     | And and a second |
| ombres ADELAIDA                                  | ×                   | 12  | BARRIO PENTECOSTES                                                                                             | YLDY QUISPE HUANCA             | 46499398    | 17           | 21   | 1     | and and a second |
| oo Documenta DNI +                               | ×                   | 13  | C.P.PUQUIS                                                                                                    | ISIDORA QUISPE FUBNTES         | 40171095    | 22           | 30   | 1     |                  |
| n. Don mertin 42738578                           | 1                   | 14  | CAPUJATA JASANA POCSELLIN                                                                                      | YLDY QUISPE QUECARA            | 44572749    | 24           | 32   | 1     |                  |
|                                                  | ×                   | 15  | CENTRAL TARACO                                                                                                 | DORIS PARICELA HALLASI         | 71880541    | 17           | 22   | 1     | and and          |

#### 12.2.3. Buscar un Comité

Se puede buscar un comité ingresando el nombre del comité que requiere consultar en el recuadro que se señala en la imagen y luego hacer clic en el botón Buscar

| _ |                    |       |                |                              |        |                      |                       |              |              |        |
|---|--------------------|-------|----------------|------------------------------|--------|----------------------|-----------------------|--------------|--------------|--------|
| L | istado de          | Comit | és: 1 registro | Sólo registros con errores 🗌 |        | RAYITO DE LUZ        | K                     |              | P            | Buscar |
|   | Estado<br>Registro | Nro   | Nombre Comité  | Nomb                         | ore Co | pordinador Comité    | Doc. Coord.<br>Comité | Nro.<br>Soc. | Nro.<br>Usu. |        |
|   | <b>V</b>           | 1     | RAYITO DE LUZ  | HEYD                         | I DAM  | IARIS CALDERON RUBIO | 46043870              | 8            | 14           | / 🛈    |
|   |                    |       |                |                              |        |                      |                       |              |              |        |
|   |                    |       |                |                              |        |                      |                       |              |              |        |
|   |                    |       |                |                              |        |                      |                       |              |              |        |

#### 12.2.4. Eliminar un Comité

Para eliminar un comité, se debe hacer clic en el botón wy se mostrarán dos preguntas de validación para que confirme que realmente quiere borrar el comité seleccionado; tenga en cuenta que al eliminar el comité se eliminará toda la información de socios y usuarios de dicho comité.

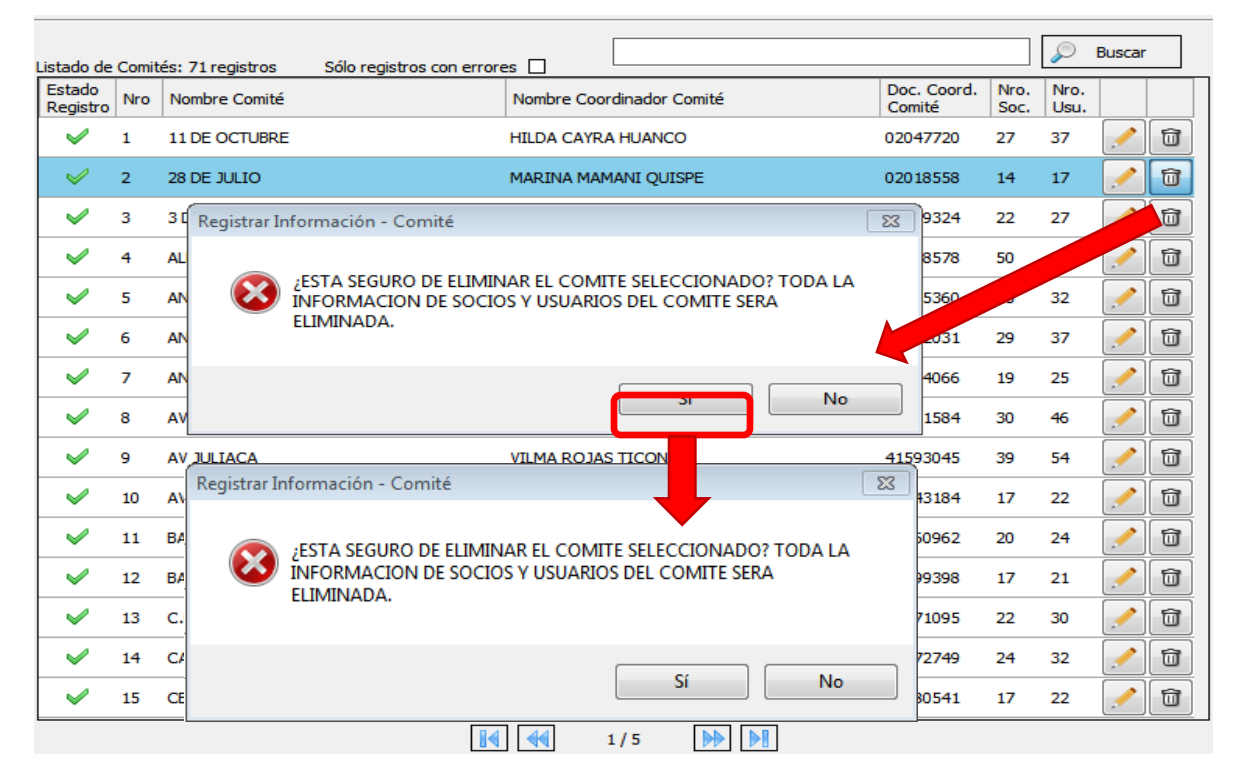

#### 12.3. Registro de Socios (as)

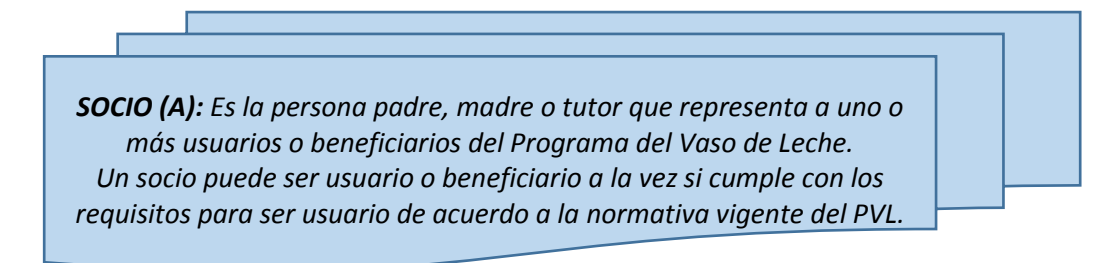

Para ingresar información de un socio se debe ingresar a la pestaña socios esta pantalla está dividida en tres secciones:

- Información del semestre, comité y/o socio 1: está en la parte superior de la pantalla y muestra el semestre seleccionado, comité seleccionado y/o socio seleccionado sobre los cuales se está ingresando la información.
- Ingreso de información 2: está en la parte izquierda y contiene los campos a llenar para crear y/o modificar un socio.

Listado de socios registrados 3: está en la parte derecha e indica los socios que se han registrado para un determinado comité de base.

| Semestre: ENERO - JUNIO DEL 2023      | Comité: No selecci | onado                             | SOCIO: No seleccionado    | (1                  |
|---------------------------------------|--------------------|-----------------------------------|---------------------------|---------------------|
| Servestre Conités Socios Usuarios     |                    |                                   |                           |                     |
| ja Nuevo                              |                    |                                   |                           | D Barn              |
| Información del Consté                |                    | listado de Socios: O registros Só | o registras con errores 🔲 | No. 10 Mar          |
| Conté - SELECCIONE -                  | -                  | Registro Nro Nombre Comité        | Northre Socio             | Soom usu? Sex. Usu. |
| - Datos Generales                     |                    |                                   |                           |                     |
| Apelido Paterno                       |                    |                                   |                           |                     |
| Apelido Materno                       |                    |                                   |                           |                     |
| Norbres                               |                    |                                   |                           |                     |
| Tipo Documenta (24) -                 | 1.15               |                                   |                           |                     |
| No. Documento                         | 2                  |                                   | 3                         |                     |
| Sena (O Hamaline ) O Parteres         |                    |                                   | 9                         |                     |
| £stukars² ()s ⊛No                     |                    |                                   |                           |                     |
| Fecha Nacimiento 19/04/2011 + Edad 12 | 1                  |                                   |                           |                     |
| Notvo para rector SELECCICINE -       | r]                 |                                   |                           |                     |
| Doniclio                              |                    |                                   |                           |                     |
| Dreccón ESECCIONE                     |                    |                                   |                           |                     |
| Nro. Nore Book Hercare Lote           | Peo Interior       |                                   |                           |                     |
|                                       | Grabar 🕅 Cancelar  |                                   |                           |                     |

#### 12.3.1. Crear un Socio

Inicialmente todos los campos de la pantalla socio están deshabilitados, a excepción del botón Nuevo 1, para crear un socio se debe dar clic en dicho botón y todos campos se habilitarán.

Luego, se inicia el registro de información en cada uno de los campos, tomando en cuenta que si un campo no se ha llenado correctamente o se deja en blanco se mostrará un mensaje de error en rojo (2) indicando el error debajo del mismo al pasar a otro o al dar clic en el botón

Después de solucionar el error, es decir, completar la información correctamente se podrá grabar la información. Además, si se desea deshacer todo lo hecho se debe dar clic en el botón 🔀 Cancelar

| Semestre: ENERO - JUNIO DEL 2023                                                      | Comité: LAS PALON |
|---------------------------------------------------------------------------------------|-------------------|
| Semestre Comités Socios Usuarios                                                      |                   |
| Nuevo                                                                                 |                   |
| Comité LAS PALOMAS                                                                    | •                 |
| Datos Generales                                                                       |                   |
| Apellido Paterno CASTRO                                                               |                   |
| Apellido Materno                                                                      |                   |
| Nombres ALVARO                                                                        |                   |
| Tipo Documento DNI -                                                                  |                   |
| Nro. Documento 543412<br>Este campo debe tener 8 caracteres.                          |                   |
| Sexo   Masculino   Femenino                                                           |                   |
| éEs Usuario? 💿 Si 🔿 No                                                                |                   |
| Fecha Nacimiento 19/04/1992 V Edad 31                                                 | 2                 |
| Motivo para recibir<br>el beneficio ADULTO MAYOR<br>La edad debe ser mayor a 60 años. | -                 |
| Domicilio                                                                             |                   |
| Dirección CALLE   LOA ALAMOS                                                          |                   |
| Nro. Block Manzana Lote Pise                                                          | Interior          |
| E Graba                                                                               | ar 🎇 Cancelar     |

Los campos a ingresar son:

*Información del Comité:* Muestra el nombre del comité del PVL al cual pertenece el socio que se va a ingresar (despliegue y ubique el comité).

**Datos Generales:** En esta sección se registrará al socio: apellido paterno, apellido materno, nombres, tipo de documento, número de documento y sexo; asimismo, analice y determine si el socio que va a registrar es **USUARIO** del PVL, por lo tanto:

- ✓ <u>Marque "Si"</u>: Cuando el socio, padre, madre o tutor SI es Usuario o Beneficiario directo del Programa del Vaso de Leche porque SI cumple con los requisitos señalados en el artículo 6°: "De los Beneficiarios", de la Ley N° 31554 "Ley que modifica a la Ley 27470, Ley que establece normas complementarias para la ejecución del Programa del Vaso de Leche, a fin de mejorar la focalización, la cobertura del programa y los mecanismos de control".
- ✓ <u>Marque "No"</u>: Cuando el socio, padre, madre o tutor NO es Usuario o Beneficiario del Programa del Vaso de Leche porque NO cumple con los requisitos para ser usuario, de acuerdo a la Ley mencionada.

La información grabada se agregará al listado de la derecha y se visualizará el nombre del comité, nombre del socio, su DNI, si es o no es usuario y el número de usuarios por cada socio.

| nnestro: ENEI      | RO - JUNOO DEL 2019  | Comité: LOS PBIOS                     |      |        |                            | SOCK        | e No seleccionado          |           |             |                           |      |        |     |
|--------------------|----------------------|---------------------------------------|------|--------|----------------------------|-------------|----------------------------|-----------|-------------|---------------------------|------|--------|-----|
| mestre Conités     | Socies Usuarios      |                                       |      |        |                            |             |                            |           |             |                           |      |        |     |
| o Nuevo            |                      |                                       |      |        |                            |             | Ĩ                          |           | _           |                           | 0    | Buerar |     |
| Driformación del C | lanité               | Listade                               | de 5 | Rector | n: 37 registros São regist |             |                            | Dec       | Ð           |                           | Sec. | _      | -   |
| Comité             | 10070405             | Rega                                  | ito  | Neo    | Nonbre Conité              | Nombre Soc  | ů                          | Soce      | 184         | y Sei                     | UNL  |        |     |
| Datos Generalies   |                      |                                       |      | 1      | LOS PINCE                  | ADRISANA H  | WHERE OF OTHER OTHER OTHER | 41993037  | 51          | ē.,                       | 8    | 1      | l   |
| Apullido Paterno   |                      | · · · · · · · · · · · · · · · · · · · |      | 2      | LOS PINOS                  | ALEJANDRA   | YUCRA YUORA                | 020 95627 | s           | F                         | 1    | 1      | 1   |
| Apellido Materno   |                      | ~                                     |      | 3      | LOS FINOS                  | ANA MARIA   | PACOMPIA INCAHUANACO       | 47659902  | NO          | F.                        | 1    | 1      | F   |
|                    |                      |                                       | 6.   | •      | LOS PINOS                  | AVIGAD. 754 | PARICELA                   | 63728068  | <u>51</u> ; | F.                        | 1    | 1      | 1   |
| onores             |                      |                                       | t. 1 | 5      | LOSPINOS                   | BETY LUQUE  | PARIOSA                    | 47879177  | NO          | F.                        | 10   | 1      | 1   |
| po Documento       | (out +               | 4                                     |      | 5      | LOS PENOS                  | DOMINGA O   | DRE DE CASTILLO            | 02017742  | SI.         | ×.                        | 1    | 1      | -   |
| ko. Documento      |                      | ~                                     | í.   | 1      | LOS FENOS                  | BLIZABETH/  | ARKELA YUGRA               | 47121433  | NO          |                           | 1    | 1      | 1   |
| ено                | O familie O familie  | ~                                     |      | 8      | LOS PENOS                  | ELVIRA QUE  | PE DE MONGE                | 02016458  | 8           | ۴.                        | 1    | 1      | 1   |
| Es Usuerio?        | Os ®m                | ~                                     |      |        | LOS PINO                   | ERMELINDA   | RAMOS USCAMANTA            | 43482174  | 53          | ۴                         | \$   | 1      | Ĩ   |
| Fesha Naiment      | 6 1010/007 * Eded 12 | · · · · · · · · · · · · · · · · · · · |      | 10     | 10                         | ENELDOA     | USCAMAYTA RAMOS            | 42507087  | 51          | F.                        | 1    | 1      | Ē   |
| Motivo para reci   | br -stutictione -    |                                       |      |        | 3 PINCS                    | ELLALIA CO  | ACCA MACHACA               | 41200267  | NO          | F                         | 3    | 1      | j.  |
|                    | <i>0</i> .           |                                       |      | a.     | LOS FINOS                  | ELALIAHU    | INCOLLO CHUQUECALLATA      | 44692311  | NO          | ۶                         | 2    | 1      | 6   |
| irectón            | - IELECCIONE - +     |                                       |      | 13     | LOS PINOS                  | FLORENTDY   | CAIRA TUCRA                | 42145605  | NO          | F                         | 1    | 1      | 200 |
| es                 | Box Manzara Late     | Page Int                              |      | iŦ.    | LOS P9NOS                  | GABRIELA C  | RELO YUCRA CAIRA           | 48222241  | NO          | e.                        | 10   | 1      | 1   |
| (Nines) (          | lena)                |                                       |      | 15     | LOS PENOS                  | GART HUMP   | RE LEON                    | 43136176  | NO          | $\widetilde{p}_{i}^{(i)}$ | 1    | 1      | 5   |

#### 12.3.2. Modificar un Socio

Para modificar la información de un socio se debe hacer clic en el botón *se*, la información se cargará en el panel de la izquierda para ser modificada, verificada y grabada posteriormente.

| enestre: ENE                                                                                               | RO - JUNIO DEL 2019                                                                                                    | Comite: VINOGACH | F          |        |                             | SOCIO: Bo selec         | ionado            |      |       |      |       |      |
|----------------------------------------------------------------------------------------------------|----------------------------------------------------------------------------------------------------|------------------|------------|--------|-----------------------------|-------------------------|-------------------|------|-------|------|-------|------|
| enestre Conités                                                                                            | Socios Lisuarios                                                                                                    |                  |            |        |                             |                         |                   |      |       |      |       |      |
| A Nievo                                                                                                    |                                                                                                    |                  |            |        | Saletteren - er barrent     | source E                |                   |      |       | F    | Buica |      |
| Información del C                                                                                          | onité                                                                                                    |                  | Listado de | : Sack | s: 35 registron Solo regist | ros con eirores 🔲       | Bac               | 16   | 11    | Sim. | -     | -    |
| Conté                                                                                                    | 10106404                                                                                                    | <u></u>          | Regerra    | Nrb    | Nonère Canité               | Nonbré Socio            | Secio             | us   | .) Se | thu. |       | ļ.,, |
| Datus Generales                                                                                            | (                                                                                                    |                  | V          | 31     | VINDGADHI                   | TÉOFILO TOMAS SUCASAS   | A QUECARA 0204730 | 6 SI | м     | 1    | 1     | 8    |
| Apelida Paterna                                                                                            | MAMANG                                                                                                    |                  | ~          | 32     | VINGAOIE                    | TOMAGA HUANCOLLO PAR    | DEA 0203314       | e si | P.    | 3    | 1     | U    |
| kpelido Materna                                                                                            | SUCASACA                                                                                                    |                  | ~          | 33     | VENDGACHE                   | TORIBIO HUANCOLLO HUA   | MOOLLO 0201525    | 1 51 | м     | 1    | 1     | 1    |
|                                                                                                    | IN IN VITSBETH                                                                                                    |                  | ~          | 34     | YENDGACHE                   | YENY LAURIANA MAMMAN    | ANCA 6209708      | 6 51 | F     | 2    | 1     | U    |
| enores .                                                                                                   | The California                                                                                                    |                  | 4          | 38     | VENDGACHE                   | THE Y LISBETH MARANE SU | CASACA PRIMERO    | s 51 | ٠     | 4    | 1     | 1    |
| ro. Documento<br>En Unuario?<br>Fecha Naciment<br>Notivo pera rect<br>al beneficio<br>terectio<br>terectio | Presence         © Preventions           © S         O No           ID09/2003         •           Editor         0           ID09/2003         •           Editor         0           ID09/2003         •           Editor         0           ID09/2003         •           Editor         0           ID09/2003         •           Editor         0           ID09/2003         •           Editor         0           ID09/2003         •           Editor         0           ID09/2003         •           Editor         0           ID09/2003         •           Editor         0           ID09/2003         •           Editor         0           ID09/2003         •           Editor         0           ID09/2003         •           ID09/2003         •           ID09/2003         •           ID09/2003         •           ID09/2003         •           ID09/2003         •           ID09/2003         •           ID09/2003         • |                  |            |        |                             |                         |                   |      |       |      |       |      |
| ins. (Ninen) &                                                                                             | eta)                                                                                                    | Pao Interior     |            |        |                             |                         |                   |      |       |      |       |      |
|                                                                                                    |                                                                                                    | abar 🖉 Cancelar  |            |        |                             | 14 44 3/3               | 34 68             |      |       |      |       | 1    |

#### 12.3.3. Buscar un Socio

Para buscar un socio, se ingresa el nombre o el apellido del socio que requiere consultar en el campo de texto a la izquierda del botón "Buscar" y luego hacer clic en Buscar y se mostrará todos los registros que coinciden con la palabra o palabras buscadas.

|                    |        |                | MENDOZA                         |               |             |      |              | Buscar   |   |
|--------------------|--------|----------------|---------------------------------|---------------|-------------|------|--------------|----------|---|
| Listado de         | Socios | s: 4 registros | Sólo registros con errores 🗌    |               |             |      | ~            |          |   |
| Estado<br>Registro | Nro    | Nombre Comité  | Nombre Socio                    | Doc.<br>Socio | Es<br>usu.? | Sex. | Nro.<br>Usu. |          |   |
| >                  | 1      | LOS ANGELITOS  | CYNTHIA LIZBETH MENDOZA PEREDA  | 45908947      | NO          | F    | 1            | /        | Û |
| <b>&gt;</b>        | 2      | LOS ANGELITOS  | ERLITA ESTHER OLORTEGUI MENDOZA | 48777529      | NO          | F    | 2            | /        | Û |
| <b>V</b>           | 3      | LOS ANGELITOS  | MARIA RAQUEL MENDOZA CABRERA    | 45245099      | NO          | F    | 2            | <u>/</u> | Û |
| <b>~</b>           | 4      | LOS ANGELITOS  | SANTOS LETICIA MENDOZA CABRERA  | 26958636      | NO          | F    | 3            | /        | Û |

#### 12.3.4. Eliminar un Socio

En el caso sea necesario eliminar un socio, hacer clic en el botón y se mostrarán dos preguntas de validación para que confirme que realmente quiere borrar el socio o a la socia registrada. Recuerde que al eliminar al socio se eliminará consigo a los usuarios que le corresponden.

| Listado de                                                                                                    | Socio | e: 35 registros | Sólo registros con err            | ores 🗌              |                                      |                  |               |             |      |              | Buscar   |   |
|----------------------------------------------------------------------------------------------------|-------|-----------------|-----------------------------------|---------------------|--------------------------------------|------------------|---------------|-------------|------|--------------|----------|---|
| Estado<br>Registro                                                                                                    | Nro   | Nombre Comi     | nité                              | Nombre Socio        |                                      |                  | Doc.<br>Socio | Es<br>usu.? | Sex. | Nro.<br>Usu. |          |   |
| <ul> <li>Image: A start of the start of the start of</li></ul> | 16    | VINOGACHI       |                                   | HELEN PATRICI       | A FLORES CCAPA                       |                  | 72034239      | SI          | F    | 2            | /        | Û |
| <ul> <li></li> </ul>                                                                                                    | 17    | VINOGACHI       |                                   | HERICA AYDEE        | QUISPE TIPULA                        |                  | 45532043      | SI          | F    | 2            |          | Û |
| ~                                                                                                    | 18    |                 | gistrar Información - Socio       |                     |                                      |                  | 23            | NO          | F    | 2            | <u>/</u> | Û |
| <ul> <li>Image: A set of the set of the</li></ul> | 19    | VINOGA          |                                   |                     |                                      |                  |               | -           | F    | 1            |          | Û |
| <ul> <li>Image: A set of the set of the</li></ul> | 20    | VINOGA          | ¿ESTA SEGURO DE<br>INFORMACION DE | ELIMINAR EL S       | OCIO SELECCIONAD<br>SOCIO SERA ELIMI | )O? TOD<br>NADA. | )A LA         | SI          | м    | 1            |          | Û |
| <ul> <li>Image: A set of the set of the</li></ul> | 21    | VINOGA          | <u> </u>                          |                     |                                      |                  |               | SI          | F    | 1            |          | Û |
| <ul> <li>Image: A start of the start of the start of</li></ul> | 22    | VINOGA          |                                   |                     | Sí                                   |                  | No            | SI          | F    | 1            |          | Û |
| <ul> <li>Image: A set of the set of the</li></ul> | 23    | VINOGA          |                                   | ECONECTION          |                                      |                  | 10010721      | NO          | F    | 1            |          | Û |
| <ul> <li>Image: A set of the set of the</li></ul> | 24    | VINOGACHI       |                                   | MARLENY ELSA        | SUCASACA MPIRE                       |                  | 74633900      | NO          | F    | 2            |          | Û |
| <ul> <li>✓</li> </ul>                                                                                                    | 25    |                 | gistrar Información - Socio       |                     |                                      |                  | 83            | NO          | F    | 1            |          | Û |
| <ul> <li>✓</li> </ul>                                                                                                    | 26    | VINOGA          |                                   |                     |                                      | CONU             |               | SI          | F    | 1            |          | Û |
| <ul> <li>Image: A start of the start of the start of</li></ul> | 27    | VINOGA          | PODRA DESHACER                    | VESEA ELIMINA<br>{. | K EL SUCIU: ESTA A                   | CLION            | NO SE         | NO          | F    | 1            |          | Û |
| <ul> <li>✓</li> </ul>                                                                                                    | 28    | VINOGA          |                                   |                     |                                      |                  |               | SI          | F    | 1            |          | Û |
| <ul> <li>Image: A set of the set of the</li></ul> | 29    | VINOGA          |                                   |                     | Sí                                   |                  | No            | SI          | F    | 2            |          | Û |
| <ul> <li>Image: A set of the set of the</li></ul> | 30    | VINOGACHI       |                                   | SEBASTIANA IN       | IES MACHACA SUCAS/                   | ACA              | 02047949      | SI          | F    | 2            |          | Û |
| L                                                                                                    |       |                 |                                   | A 44 2              | 2/3                                  | ]                |               |             |      |              |          |   |

#### 12.4. Registrar Usuarios

USUARIO O BENEFICIARIO: Es la persona quien recibe directamente el beneficio del Programa del Vaso de Leche. El usuario debe cumplir con los requisitos establecidos el Artículo 6° "De los Beneficiarios" de la Ley 31554, y puede corresponder al primer o segundo grupo de atención (revisar página 19 del presente manual).

Para ingresar información de un usuario se debe ingresar a la pestaña Usuarios esta pantalla está dividida en tres secciones:

- Información del semestre, comité y/o socio 1: está en la parte superior de la pantalla y muestra el semestre seleccionado, comité seleccionado y/o socio seleccionado sobre los cuales se está ingresando la información.
- Ingreso de información 2: está en la parte izquierda y contiene los campos a llenar para crear y/o modificar la información de un usuario del PVL.
- Listado de usuarios registrados (3): en la parte derecha de la pantalla del aplicativo se visualiza los usuarios que se han registrado para un determinado comité y socio; así como, su DNI, fecha de nacimiento, parentesco con el socio, sexo y el motivo por el cual es usuario del PVL.

|                                                                                                    |                          |                     | Registro de Usua     | nos               |                     |                       |
|----------------------------------------------------------------------------------------------------|--------------------------|---------------------|----------------------|-------------------|---------------------|-----------------------|
| Semestre: ENERO - JONOD DEL 2023                                                                                                    | Comité: LAS PALOMAS      |                     |                      | SOCIO: No selecci | mado                | (1                    |
| Senestre Contrilis Socie Usuarios                                                                                                    | Listado de Lis           | uerice: Onecisitros | São redistros con em | ses D             |                     | <i>β</i> beer         |
| Cente Las PalcHAS                                                                                                    | -] Estado<br>Registro Ne | o Nonthre Comité    | Nombre Socio         | Nordre Usuario    | Neo Doc.<br>Osuario | Fecha Parentesco Ses. |
| Sodo - SELECCIONE                                                                                                    | +]                       |                     |                      |                   |                     |                       |
| Detos Generales       Apelido Paterno       Apelido Materno       Nonbres       Tipo Documento       Dirti       Vera Documento       Pietra Nacemento       Pietra Nacemento       Pietra Pietra Nacemento       Pietra Nacemento       Pietra Pietra       Pietra Pietra       Pietra Pietra       Pietra Pietra       Pietra Pietra       Pietra Pietra       Pietra Pietra       Pietra Pietra | 2                        |                     |                      | 3                 |                     |                       |
|                                                                                                    |                          |                     | 1                    | s s 0/0           |                     |                       |

#### 12.4.1. Crear un Usuario

Inicialmente todos los campos de la pantalla usuario están deshabilitados, menos el botón . Nuevo (1), para crear un usuario se debe dar clic en dicho botón y todos campos se habilitarán.

Entonces, inicie el registro de los usuarios completando la información de los campos en blanco, tomando en cuenta que si un campo no se ha llenado correctamente se mostrará un mensaje de error en rojo debajo del mismo al pasar a otro o al dar clic en el botón error en consecuenta (2).

Después de solucionar el error se podrá grabar la información. Además, si se desea deshacer todo lo hecho se debe dar clic en el botón 🙀 Cancelar

| Semestre: ENER                      | 0 - JUNIO DEL 2023         | Comité: LAS PALOM |
|-------------------------------------|----------------------------|-------------------|
| Semestre Comités                    | Socios Usuarios            |                   |
| Nuevo                               | (1)                        |                   |
| – Información del Soc               | io                         |                   |
| Comité LAS PA                       | ALOMAS                     | •                 |
|                                     |                            |                   |
| Socio CARO                          | LINA ZUÑIGA QUISPE         | <b>-</b>          |
| Datos Generales —                   |                            |                   |
| Apellido Paterno                    | PEREZ                      |                   |
|                                     |                            |                   |
| Apellido Materno                    |                            |                   |
| Nombres                             | Este campo es obligatorio. |                   |
| Nombrea                             |                            |                   |
| Tipo Documento                      | DNI -                      |                   |
|                                     |                            |                   |
| Nro. Documento                      | Este campo es obligatorio. |                   |
| Fecha Nacimiento                    | 19/04/2019 V Edad 4        |                   |
|                                     |                            |                   |
| Sexo                                | O Masculino 💿 Femenino     | (2)               |
| Parentesco con el                   | HUO(A)                     |                   |
| socio                               |                            |                   |
| Motivo para recibir<br>el beneficio | - SELECCIONE -             | •                 |
|                                     | Este campo es obligatorio. |                   |
|                                     | 📙 Grab                     | ar 💥 Cancelar     |

Los campos a ingresar son:

**Información del Socio:** Muestra el nombre del comité y del socio al cual pertenece el usuario a registrar (Puede desplegar para ubicar el comité o el socio, según sea el caso).

**Datos Generales:** En esta sección se registrará al usuario: apellido paterno, apellido materno, nombres, tipo de documento, número de documento, fecha de nacimiento, sexo, parentesco con el socio y motivo por el cual recibe el PVL.

Para los casos especiales que los usuarios no tienen DNI, elija Otro y digite "NO TIENE Y EL MOTIVO" y en Número de Documento registre "00000000" (8 dígitos "cero").

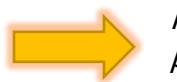

Recuerde que según la normativa vigente todo usuario de algún programa social debe estar debidamente identificado con su DNI.

La información grabada se agregará al listado que se visualiza en el lado derecho de la pantalla del aplicativo.

| emestre: ENERO - JUNIO DEL 2019 Comi | té: SANTA CRUZ SACASCO                | <u>1</u>           |                                               | Socio: JULIANA CAVI | LA YANQUI |         |            |     |        |
|--------------------------------------|---------------------------------------|--------------------|-----------------------------------------------|---------------------|-----------|---------|------------|-----|--------|
| enestre Comités Socies Usuaries      |                                       |                    |                                               |                     |           |         |            |     |        |
| a News                               |                                       |                    |                                               |                     |           |         | 1          | D e | kiscar |
| Prinnedin del Sodo                   | Estado Nes                            | arios: 4 registras | Solio regalitos con errores 1<br>Nombre Socio | Nonbre Usuario      | Nro Doc.  | Fecha   | Parentesco | Sex | T      |
| Care Dania provincio                 | × 1                                   | SAVITA CRUZ SAC    | XALIWIA CAYRA YANQLE                          | HONE YUCRA CAYRA    | 60342906  | 01/01/2 | HOO(A)     | н   | 18     |
| 5000 Lillana Carros Vançui           | · · · · · · · · · · · · · · · · · · · | SAVITA CRUZ SAC    | JULIANA CAVRA NANQUE                          | LUE S FUORA CAIRA   | 60271222  | 11/10/2 | HEDO(A)    | 7   | 18     |
| Datos Generales                      | V 1                                   | SANTA CRUZ SAC     | XAJANA CAYRA YANQUE                           | PAUL YUORA CAVRA    | 61642968  | 25/06/2 | HEDO(A)    | N   | 10     |
|                                      | v +                                   | SWITA CILLE SAC.   | <b>BALLANA CAIRA TANQUE</b>                   | THETSON TUCKA CADIA | 62294876  | 22/08/2 | HEIDIA)    | н   | 10     |
| Numbers .                            |                                       |                    |                                               |                     |           |         |            |     |        |
|                                      |                                       |                    |                                               |                     |           |         |            |     |        |
| the constants [int]                  |                                       |                    |                                               |                     |           |         |            |     |        |
| Ins. Documenta                       |                                       |                    |                                               |                     |           |         |            |     |        |
| Fecha Nacimiento 13/13/3019 + Edad 0 |                                       |                    |                                               |                     |           |         |            |     |        |
| Sexa B Maccine O Newser              |                                       |                    |                                               |                     |           |         |            |     |        |
| Parentesco con el Intercocare        |                                       |                    |                                               |                     |           |         |            |     |        |
| Hoteopara rectar - IELECICINE        |                                       |                    |                                               |                     |           |         |            |     |        |
| Satura Satura                        | 💢 Cevenie:                            |                    |                                               |                     |           |         |            |     |        |
|                                      |                                       |                    |                                               |                     |           |         |            |     |        |

#### 12.4.2. Modificar un Usuario

Para modificar la información de un usuario registrado se debe hacer clic en el botón *()*, y la información se cargará en el panel de la izquierda para poder ser modificada, validada y grabada posteriormente.

| epistrii de la              | SUMPLY.                           |                      | _               |      |                |                           |                    |                      | _                  |                           |      |         |    |
|-----------------------------|-----------------------------------|----------------------|-----------------|------|----------------|---------------------------|--------------------|----------------------|--------------------|---------------------------|------|---------|----|
| enestre                     | ENERO - JUNIO DEL 2019            | Comité: SAITA CRUZ S | ACA             | 900  |                |                           | Socio: JULIANA CA  | RA YANQUI            |                    |                           |      |         |    |
| ieneste 0                   | lomités Socios Usuarios           |                      |                 |      |                |                           |                    |                      |                    |                           |      |         |    |
| a hiri                      |                                   | ( att                | de de           | line | un disentation | Sile ontitute can annue 1 | _                  |                      |                    |                           | p e  | UNCHI I |    |
| Informació<br>Comité        | n del Sacio<br>Santa Cruz Sacasco | ▼ E#                 | tado<br>Igistro | No   | Nontre Conité  | Nantre Socio              | Northre Usuario    | Nes Doc.<br>Lisuario | Fecha<br>Nadnierto | Parentesco<br>con el soc. | Sex. |         |    |
| 5000                        | BALIANA CARA YANDLE               | +                    | ¥               | 1    | SANTA CRUZ SAC | AJLIANA CAYRA YANQUT      | JHON E YUCRA CAYRA | 60342806             | 01/01/2            | HIJO(A)                   | м    | 1       | IJ |
| 073                         |                                   |                      | V               | 2    | SANTA CRUZ SAC | JULIANA CAYRA YANQUI      | LUZ S YUCRA CAYRA  | 60271222             | 11/10/2            | (A) DCLH                  | Ŧ    | 1       | Û  |
| Datte Gere<br>Apelido Pa    | terre TURA                        |                      | v .             | 3    | SANTA CRUZ SAC | JULIANA CAYRA YANQUI      | PAUL YUCRA CAYRA   | 61642968             | 25/09/2            | HIJO(A)                   | M    | 1       | 0  |
| Apellich Ma                 | derne CAIRA                       |                      | ¥.              | 4    | SANTA GRUZ SAC | ALLANK CAVRA YANGUT       | WEISON YUCRA CABU  | 62194875             | 22/08/2            | HEXO(4)                   |      | đ.      | 9  |
| Nonbres                     | INEYSON                           |                      |                 |      |                |                           |                    |                      |                    |                           |      |         |    |
| Tipo Docum                  | ento DME •                        |                      |                 |      |                |                           |                    |                      |                    |                           |      |         |    |
| Nro. Decur                  | verto (82194874                   |                      |                 |      |                |                           |                    |                      |                    |                           |      |         |    |
| Fecha Neci                  | miento 22/08/2012 • Edad [7       |                      |                 |      |                |                           |                    |                      |                    |                           |      |         |    |
| Sexo                        | ⊙ Masculino 🔿 Pemenino            |                      |                 |      |                |                           |                    |                      |                    |                           |      |         |    |
| Parentesco<br>5000          | cond HEJO(A) ·                    |                      |                 |      |                |                           |                    |                      |                    |                           |      |         |    |
| Mativa para<br>el beneficio | a redbir RERODE 0 -6 Mics         | •                    |                 |      |                |                           |                    |                      |                    |                           |      |         |    |
|                             | 8                                 | Graber 🎇 Cancelar    |                 |      |                |                           |                    |                      |                    |                           |      |         |    |
|                             |                                   |                      |                 |      |                | M                         | 44 1/1 M           | H                    |                    |                           |      |         |    |

#### 12.4.3. Buscar un Usuario

Para buscar un usuario debe ingresar el nombre, el apellido o ambos del usuario que requiere consultar en el campo de texto a la izquierda del botón "Buscar" y luego hacer clic en Buscar y se mostrará todos los registros que coinciden con la palabra o palabras buscadas.

| I | .istado de         | Usuar | ios: 3 registros | Sólo registros con errores [ | CAHUAPAZA             |                     |                     |                           | $\bigcirc$ | Buscar |
|---|--------------------|-------|------------------|------------------------------|-----------------------|---------------------|---------------------|---------------------------|------------|--------|
|   | Estado<br>Registro | Nro   | Nombre Comité    | Nombre Socio                 | Nombre Usuario        | Nro Doc.<br>Usuario | Fecha<br>Nacimiento | Parentesco<br>con el soc. | Sex.       |        |
|   | <i>~</i>           | 1     | KEHUARA          | BASILIO CCACCA MAC           | ANGUIE CCACCA CAHU    | 81288960            | 01/07/2             | HIJO(A)                   | F          | / 🛈    |
|   | <b>V</b>           | 2     | AV PANAMERICA    | CANDELARIA TICONA            | AXEL CAHUAPAZA TICONA | 79796712            | 04/08/2             | HIJO(A)                   | М          | / 🛈    |
|   | <b>~</b>           | 3     | SORAJON CENTRAL  | LUZ DELIA CAHUAPAZA          | KAREN VALERIANO CAH   | 61653700            | 21/06/2             | HIJO(A)                   | F          | / 🗊    |
|   |                    |       |                  |                              |                       |                     |                     |                           |            |        |

#### 12.4.4. Eliminar un Usuario

Para eliminar un usuario o beneficiario, se debe hacer clic en el botón se mostrarán dos preguntas de validación para que confirme que realmente quiere borrar el usuario registrado.

| Listado de                                                                                                    | Usuar                                                                                                    | ios: 3 registros   | Sólo registros con errores [               | _                                                 |                                |                                    | Descar |  |  |  |  |  |
|----------------------------------------------------------------------------------------------------|----------------------------------------------------------------------------------------------------|--------------------|--------------------------------------------|---------------------------------------------------|--------------------------------|------------------------------------|--------|--|--|--|--|--|
| Estado<br>Registro                                                                                                    | Nro                                                                                                    | Nombre Comité      | Nombre Socio                               | Nombre Usuario                                    | Nro Doc. Fech<br>Usuario Nacin | a Parentesco<br>miento con el soc. | Sex.   |  |  |  |  |  |
| <ul> <li></li> </ul>                                                                                                    | 1                                                                                                    | ANTA SAN MIGUEL    | DINA YUCRA MAMANI                          | JENNY M QUISPE YUCRA                              | 81376069 26/09                 | 9/2 HIJO(A)                        | м 🗾 🔂  |  |  |  |  |  |
| <ul> <li>Image: A set of the set of the</li></ul> | 2                                                                                                    | ANTA SAI Registrar | Información - Usuario                      |                                                   |                                | 53 O(A)                            | ./ 🗊   |  |  |  |  |  |
| ~                                                                                                    | 3                                                                                                    |                    | ¿ESTA SEGURO DE ELIN<br>INFORMACION DE EST | 1INAR EL USUARIO SELECC<br>E USUARIO SERA ELIMINA | CIONADO? TODA LA<br>DA.        | A                                  | F 📌 🗊  |  |  |  |  |  |
|                                                                                                    |                                                                                                    | Registrar I        | nformación - Usuario                       | s                                                 | í No                           |                                    |        |  |  |  |  |  |
|                                                                                                    | Registrar Información - Usuario       83         Image: Confirma Que Desea Eliminar El USUARIO? ESTA ACCION NO SE PODRA DESHACER.       83 |                    |                                            |                                                   |                                |                                    |        |  |  |  |  |  |
|                                                                                                    |                                                                                                    |                    |                                            |                                                   | Sí                             | No                                 |        |  |  |  |  |  |
|                                                                                                    |                                                                                                    |                    |                                            | 1/1                                               |                                |                                    |        |  |  |  |  |  |

#### 12.5. Registros con Error

El aplicativo permite ubicar y visualizar los registros con error activando el recuadro donde dice "*Sólo registros con errores*" (con un check), así los registros con errores se listarán precedidos con una "X" en rojo.

Para ello, debe seguir los pasos siguientes:

- Leer en forma completa el mensaje de error que le genera al momento de cerrar un semestre, para saber si el error se encuentra en: Comités, Socios o Usuarios.
- b. Cerrar el Aplicativo RUBPVL 2.0.4.
- c. Volver a ingresar al Aplicativo RUBPVL 2.0.4.
- d. Ir al módulo en el cual se registra el error: Comités, Socios o Usuarios.
- e. Activar con un check el recuadro "Sólo registros con errores".
- f. Revisar, verificar y/o corregir la información y **GRABAR**.

Recuerde que, **si existe al menos un registro con error** sea en Comités, Socios o Usuarios, **no será posible cerrar el semestre**; por lo tanto, no podrá enviar la información sea en línea, ni generar el archivo .bak.

|   | Listado de         | Usuari | ios: 2 registros | Sólo registros con errores 🛽 |                     |                     |                     |                           | ı 🔍  | Buscar |   |
|---|--------------------|--------|------------------|------------------------------|---------------------|---------------------|---------------------|---------------------------|------|--------|---|
| 1 | Estado<br>Registro | Nro    | Nombre Comité    | Nombre Socio                 | Nombre Usuario      | Nro Doc.<br>Usuario | Fecha<br>Nacimiento | Parentesco<br>con el soc. | Sex. |        |   |
| 1 | 8                  | 1      | ARCA DE NOE      | PATRICIA SOLEDAD FL          | CAMILA BELEN SICCHA | 74671179            | 29/08/2             | HIJO(A)                   | F    | /      | Û |
|   | *                  | 2      | INGENIO          | ROCIO DEL PILAR BALA         | JACK ANDERSON AZAÑ  | 74676697            | 21/09/2             | HIJO(A)                   | м    | /      | Û |
|   |                    |        |                  |                              |                     |                     |                     |                           |      |        |   |
| l |                    |        |                  |                              |                     |                     |                     |                           |      |        |   |

**<u>RECUERDE QUE</u>**: Para generar el **ARCHIVO**.**BAK** o realizar el **ENVÍO EN LÍNEA**, el **SEMESTRE** debe haber sido **CERRADO**, caso contrario no podrá realizar el envío de información, ya que no se activará el semestre que desea generar o enviar.

#### 13.1. Envío manual: Generar archivo .bak

Acceder al menú "Enviar información al MIDIS" y submenú "Generar archivo .bak para envío manual" o con el ícono "Generar .bak".

Se mostrará una ventana con el listado de los semestres **cerrados** listos para generar el **ARCHIVO .BAK**, se debe elegir el semestre a reportar y dar clic en el botón *Generar*.

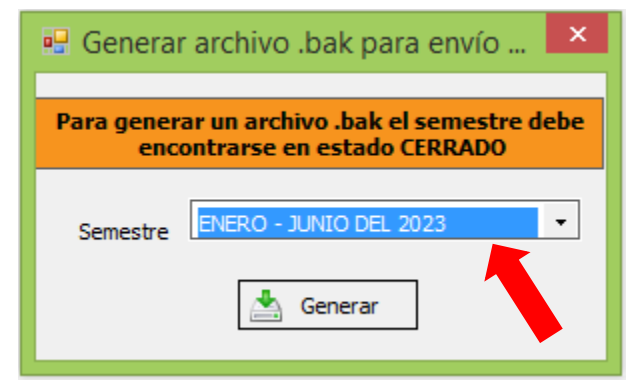

Luego, se mostrará una ventana para elegir en que carpeta se desea guardar el **ARCHIVO .BAK** que se va a generar, y dar clic en el botón *aceptar.* 

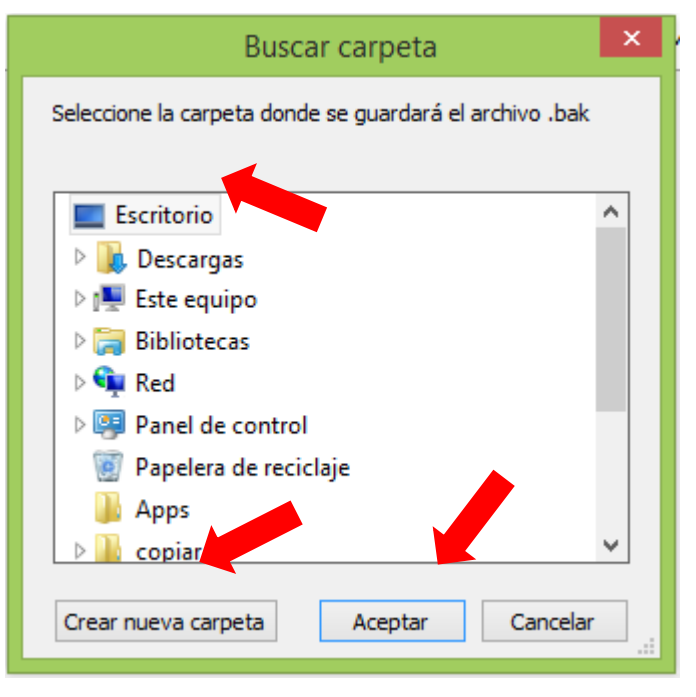

En forma seguida, se generará el **ARCHIVO .BAK** cuyo **nombre será de 20 dígitos numéricos, y este nombre no debe ser modificado ni cambiado**, caso contrario se dañará el Archivo .BAK. El nombre del **ARCHIVO .BAK** tiene la información siguiente: "[UBIGEO]###### [AÑO] aaaa [MES]mm [DIA] dd [HORA] 00 [MINUTOS] 00 [SEGUNDOS] 00 . bak"

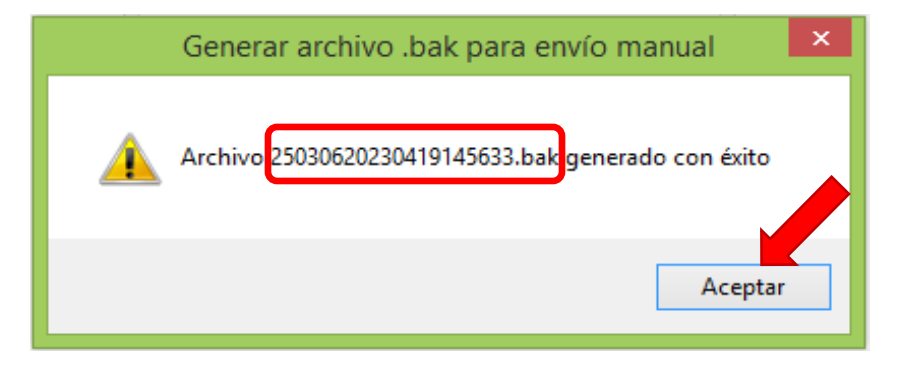

Posteriormente, se mostrará la vista previa de la **"Constancia de Generación de archivo .bak manual"**, la misma que se puede exportar y guardar en formato PDF con el ícono exportar 1 y/o imprimir con el ícono imprimir 2.

Finalmente, remitir la siguiente información al MIDIS:

- 1. OFICIO DE SU MUNICIPALIDAD + CONSTANCIA DE GENERACIÓN DE ARCHIVO .BAK MANUAL a MESA DE PARTES VIRTUAL DEL MIDIS.
- Luego, el ARCHIVO. BAK, enviar al correo <u>rnu@midis.gob.pe</u>; indicando el número de expediente o registro de su oficio que ingresó a Mesa de Partes MIDIS.

| Vista Previa                                                                                                    | ×        |
|----------------------------------------------------------------------------------------------------|----------|
| Image: Second and Second and Second | ^        |
| CONSTANCIA DE GENERACION DE ARCHIVO .BAK MANUAL                                                                                                    |          |
| La MUNICIPALIDAD DISTRITAL DE HUIPOCA de Ubigeo 25-UCAYALI/03-PADRE ABAD /06-HUIPOCA, ha generado el<br>Archivo .BAK (Base de Datos) del Registro Unico de Beneficiarios del Programa del Vaso de Leche (RUBPVL),<br>correspondiente al SEMESTRE ENERO - JUNIO DEL 2023, el cual contiene la información siguiente:                                                                                                    |          |
| - Número de Comités: 1<br>- Número de Socios: 5<br>- Número de Usuarios: 7                                                                                                    |          |
| <ul> <li>Proceda a remitir al MIDIS (Mesa de Partes Virtual):</li> <li>1. Oficio de su municipalidad + esta constancia (CONSTANCIA DE GENERACIÓN DE ARCHIVO .BAK MANUAL).</li> <li>2. Luego, envíe el ARCHIVO .BAK generado al correo rnu@midis.gob.pe; indicando el número de expediente o registro de su oficio que ingresó a Mesa de Partes del MIDIS.</li> </ul>                                                                                                    | )        |
| La constancia resume la información del<br>Registro de Beneficiarios del Programa<br>del Vaso de Leche que la municipalidad<br>está reportando al MIDIS.                                                                                                    | :20<br>¥ |

#### 13.2. Envío en línea

Acceder a esta opción en el menú "Enviar información al MIDIS" y submenú "Enviar información en línea" o con el ícono "Envío en línea".

Se mostrará una ventana con el listado de los semestres **cerrados** listos para realizar el **envío en línea**, se debe elegir el semestre a reportar y dar clic en *Enviar*. Luego, se mostrará una barra intermitente que indica "Enviando información" y demorará de acuerdo a la cantidad de información a enviar.

| 🖳 Enviar Información al MIDIS 🛛 💌                                                   | 🖳 Enviar Información al MIDIS 🖾                                                     |
|-------------------------------------------------------------------------------------|-------------------------------------------------------------------------------------|
| Para enviar la información del semestre, éste<br>debe encontrarse en estado CERRADO | Para enviar la información del semestre, éste<br>debe encontrarse en estado CERRADO |
| Semestre ENERO - JUNIO DEL 2023                                                     | Semestre ENERO - JUNIO DEL 2023 -                                                   |
| Enviar                                                                              | Enviar                                                                              |
|                                                                                     | Enviando Información                                                                |

Al finalizar el proceso de envío se mostrará el mensaje **"La información del semestre fue enviada al MIDIS con éxito"**.

| Enviar información al MIDIS                                 | × |
|-------------------------------------------------------------|---|
| La información del semestre fue enviada al MIDIS con éxito. |   |
| Aceptar                                                     |   |

Inmediatamente, se mostrará la vista previa de la **"Constancia de Envío de Información al MIDIS"** que resume la información del Registro de Usuarios del Programa del Vaso de Leche correspondiente al semestre que la Municipalidad está reportando al MIDIS como: el número de comités que se atendió en el semestre, el número de socios y el número de usuarios.

La constancia generada se puede exportar y guardar en formato PDF con el ícono exportar (1) y/o imprimir con el ícono imprimir (2).

Finalmente, remitir al MIDIS:

1. OFICIO DE SU MUNICIPALIDAD + CONSTANCIA DE ENVÍO DE INFORMACIÓN AL MIDIS, a MESA DE PARTES VIRTUAL DEL MIDIS.

| Vista Previa ×                                                                                                    |
|----------------------------------------------------------------------------------------------------|
| I         of 1         I         I |
| 2 Ministerio de Desarrollo<br>e Inclusión Social MODALIDAD: ENVÍO EN LÍNEA                                                                                                    |
| CONSTANCIA DE ENVÍO DE INFORMACIÓN DEL RUBPVL AL MIDIS                                                                                                    |
| La MUNICIPALIDAD DISTRITAL DE HUIPOCA de Ubigeo 25-UCAYALI/03-PADRE ABAD /06-HUIPOCA, envía<br>información al MIDIS del Registro Unico de Beneficiarios del Programa del Vaso de Leche (RUBPVL), correspondiente<br>al SEMESTRE ENERO - JUNIO DEL 2023, con el siguiente detalle:                                                                                                    |
| - Cantidad de Comités: 1<br>- Cantidad de Socios: 5<br>- Cantidad de Usuarios: 7                                                                                                    |
| Proceda a remitir al MIDIS (Mesa de Partes Virtual):                                                                                                    |
| 1. Oficio de su municipalidad + esta constancia ( <i>CONSTANCIA DE ENVÍO DE INFORMACIÓN DEL RUBPVL AL MIDIS</i> ).                                                                                                    |
| La constancia resume la información del<br>Registro de Beneficiarios del Programa<br>del Vaso de Leche que la municipalidad<br>está reportando al MIDIS.                                                                                                    |

## 14. Registro de usuarios del PVL en más de una PC

Si la Municipalidad tiene un número considerable de usuarios a registrar en el Aplicativo RUBPVL 2.0.4, y para garantizar la calidad de información y optimizar el trabajo del registro (digitación), amerita trabajar con más de una PC, es viable y para ello debe considerar lo siguiente:

- 1. Se asigna UN SOLO usuario y contraseña por municipalidad, por lo tanto, con el mismo usuario y contraseña se puede trabajar en dos, tres o más PC's.
- Recordar que el aplicativo RUBPVL 2.0.4 no trabaja en línea, en tiempo real ni tiene funciones en red, la única función en línea es para el envío de información al MIDIS; en consecuencia, la persona que trabaja en la PC1, no puede visualizar lo que se trabaja en la PC2 o PC3 o viceversa.
- 3. El RESPONSABLE del PVL, debe asignar la información o registros de Comités, Socios y Usuarios que se van a digitar en cada una de las PC's. Esta asignación debe realizarse de forma segura con la finalidad de garantizar que la información no se duplique y debe ser en forma equitativa, preferentemente.
- 4. Terminado el registro de usuarios debe realizar el envío de información al MIDIS; para ello se envía información **INDIVIDUAL**, es decir, cada máquina envía su

información al MIDIS (no unir las bases de datos, corre el riesgo de dañar los archivos y todo lo trabajado).

- 5. Leer el capítulo **13. "Enviar Información al MIDIS"**, del presente manual y determine cuál de las modalidades le corresponde realizar a su municipalidad:
  - A. Si es envío Manual, proceda de acuerdo a lo pasos indicados en el acápite 13.1 Envío manual: Generar archivo.bak, para cada una de las PC's en las cuales se trabajó el registro de usuarios - aplicativo RUBPVL 2.0.4. Es decir, si se trabajó en 03 PC's, debe enviar al MIDIS: 01 Oficio + 03 constancias de Generación de Archivo .BAK Manual + 03 archivos .BAK.
  - B. Si va a realizar envíos en línea, proceda de acuerdo a lo pasos indicados en el acápite 13.2 Envío en línea, para cada una de las PC's en las cuales se trabajó el registro de usuarios aplicativo RUBPVL 2.0.4. Y, debe realizar lo siguiente para cada una de las PC's:
    - i. El Sistema RUBPVL, que recepciona la información en línea de las municipalidades reconoce a las PC's por su IP. Por ello, debe enviar información desde cada una de las PC en las cuales se realizó el registro, no realizar el envío desde una única PC, porque reemplazaría una información ya existente, y por tanto anula o invalida el envío inicial.
    - ii. Entonces, el envío de información de la PC1, debe seguir los pasos señalados en el acápite 13.2 Envío en línea, sin ninguna variación.
    - iii. El envío de información de la PC2 y la PC3 o más, como ya se envió información de su municipalidad de la PC1, va generar el mensaje siguiente:

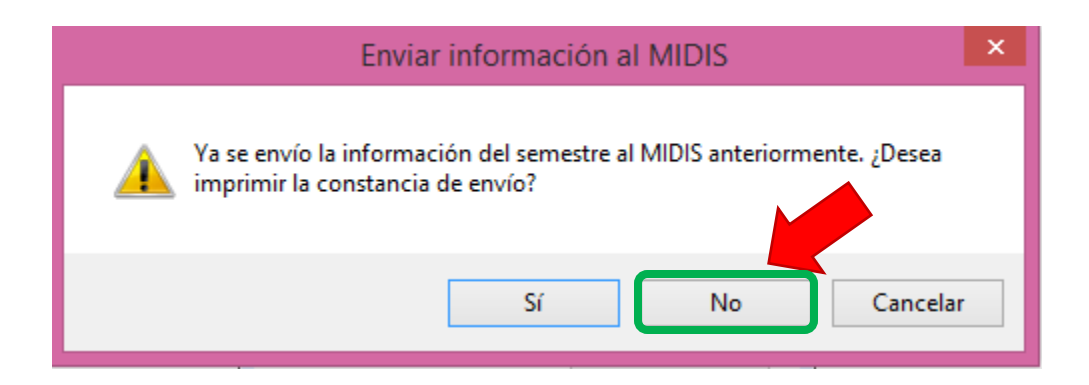

#### ¿Por qué NO marcar SI en este mensaje?

Porque al elegir la opción **SI**, realizará lo que está preguntando *¿Desea imprimir la constancia de envío?*, entonces imprimirá sólo la constancia de envío y no se realizará el envío en línea de información de la PC2, PC3 o más.

iv. Entonces, elegir la opción **"NO"** para que realice el envío de información de la PC2 o PC3, y tendrá el mensaje siguiente:

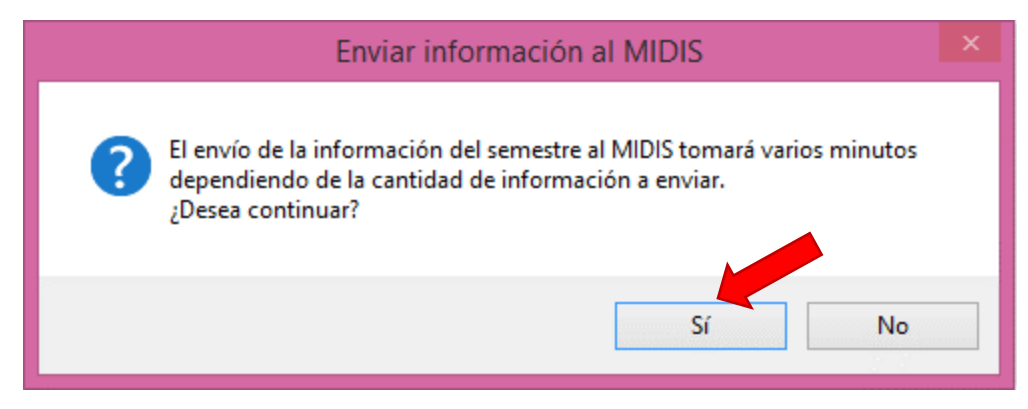

- v. Luego, continúe con los pasos señalados en el acápite 13.2 Envío en línea.
- vi. Enviar al MIDIS lo siguiente, si trabajó en 03 PC's:
   01 Oficio + 03 Constancias de Envío de Información al Midis.

## 15. Base de datos

Esta opción del menú de tareas se utilizará en los casos siguientes:

- Para guardar un *backup* de TODA la información trabajada en el aplicativo (respaldar información del PVL).
- > Para importar información actualizada.
- > Para realizar actualizaciones del aplicativo.

#### 15.1. Generar Backup (Archivo .db)

Permite generar un *BACKUP* de la información que se encuentra trabajando o tenga en el Aplicativo RUBPVL 2.0.4, es decir, genera una copia de seguridad de la base de datos, el archivo que genera es en formato ".DB" y lo puede guardar en la carpeta que usted elija.

Se considera generar un *Backup* en los casos siguientes: cuando precisa guardar TODA la información que ha trabajado en el aplicativo (es decir: uno, dos, tres o más Semestre) y/o actualizaciones del registro de su información, se formatea la PC, cambio de sistema operativo del Windows, etc. Al ingresar al menú "Base de datos" elija "Generar Backup".

| 🎇 RUBPVL 2.0.4 - MUNICIPALIDAD DISTRITAL DE ACHOMA                  |                                             |
|---------------------------------------------------------------------|---------------------------------------------|
| Tablas Registro de Usuarios Enviar información al MIDIS             | Base de datos Reportes Ventanas Ayuda Salir |
| Municipalidad Registro de Usuarios Generar .bak Envío en línea Back | Generar Backup (Archivo .db)                |
| r                                                                   | Actualizar Base de Datos desde archivo .bak |
| Registro de Usuarios                                                | Actualizar Base de Datos en línea           |

Luego, se mostrará una ventana para elegir en que CARPETA guardará su archivo de respaldo, poner el nombre del archivo, pero se sugiere el nombre "DBPVL" (Base de Datos del Programa del Vaso de Leche) y tendrá la extensión ".db"; y guardar el archivo.

| 🎊 Guardar como                                                                                                    |                         |                  |                      |                      | X        |
|----------------------------------------------------------------------------------------------------|-------------------------|------------------|----------------------|----------------------|----------|
| 🕞 🔍 🗢 📕 🕨 Equ                                                                                                    | po 🕨 Nuevo vol (G:)     | MIDIS Nueva carp | oeta 👻 🗲             | Buscar Nueva ca      | rpeta 🔎  |
| Organizar 👻 Nu                                                                                                    | va carpeta              |                  |                      |                      | :≕ • 🕡   |
| Sitios recientes                                                                                                    | <ul> <li>Nom</li> </ul> | bre              |                      | Fecha de modifica    | Тіро     |
| <ul> <li>Bibliotecas</li> <li>Documentos</li> <li>Imágenes</li> <li>Música</li> <li>Vídeos</li> <li>Equipo</li> <li>Disco local (C:)</li> <li>Nuevo vol (G:)</li> </ul> | E                       | Ningún elem      | ento coincide con el | criterio de búsqueda |          |
|                                                                                                    | -                       |                  |                      |                      | ۰.       |
| Nombre:                                                                                                    | DBPVL                   |                  |                      |                      | •        |
| Tipo:                                                                                                    | b files                 |                  |                      |                      | -        |
| <ul> <li>Ocultar carpetas</li> </ul>                                                                                                    |                         |                  |                      | Guardar              | Cancelar |

**RECUERDE**: El BACKUP de la información de su municipalidad en extensión ".db", **NO es el archivo que se DEBE enviar al MIDIS**. (Al MIDIS se envía el ARCHIVO .BAK)

## 15.1.1 Restableciendo el ARCHIVO .DB en el aplicativo

Para recuperar TODA la información del ARCHIVO ".DB", sea en otra PC o porqué volvió a instalar el aplicativo RUBPVL 2.0.4, se debe realizar lo siguiente, :

- a. Verificar el nombre del archivo backup guardado (archivo .db).
- b. Si tiene como nombre DBPVL.DB, copiarlo y reemplazarlo.
- c. Si tiene un nombre diferente, cambiar el nombre del archivo ."db" guardado previamente a DBPVL.DB, para luego copiarlo y reemplazarlo.
- d. Luego, en el disco "C", "D", "E" o "G", ubicar la carpeta "MIDIS", en el cual encontrará la carpeta RUBPVL204.
- e. En la carpeta RUBPVL204 se encuentra el archivo "DBPVL" o "DBPVL.db" original del aplicativo (sin información), entonces reemplazarlo por el "DBPVL.db" que se guardó y que si contiene información que se ha trabajado anteriormente.
- f. Ingrese al aplicativo RUBPVL 2.0.4 con su usuario y contraseña y toda la información que se guardó se habrá recuperado y continúe con el registro.

## 15.2. Actualizar Base de Datos desde un Archivo .BAK

Esta opción permite realizar actualizaciones o restablecer una base de datos como el ARCHIVO .BAK o del propio aplicativo desde un determinado archivo que se encuentra en un CD, USB o ha sido enviado a un correo electrónico.

Se realiza en los siguientes casos:

- > Para restaurar el Archivo .bak de algún semestre.
- Se tiene una versión última de su información del registro de beneficiarios de su municipalidad, se cambió o trabajará con otra PC.
- Se han realizado actualizaciones al aplicativo, como, por ejemplo, se adicionó una nueva alternativa de respuesta en "Tipo de alimento que recibe", o se actualizó el UBIGEO.

Para acceder a esta opción debe dar clic en el menú "Base de datos", submenú "Actualizar Base de Datos desde archivo .bak"

| 🎇 RUBPVL 2.0.4 - MUNICIPALIDAD DISTRITAL DE ACHOMA                  | 🕅 RUBPVL 2.0.4 - MUNICIPALIDAD DISTRITAL DE ACHOMA |  |  |  |  |  |  |  |  |  |
|---------------------------------------------------------------------|----------------------------------------------------|--|--|--|--|--|--|--|--|--|
| Tablas Registro de Usuarios Enviar información al MIDIS             | Base de datos Reportes Ventanas Ayuda Salir        |  |  |  |  |  |  |  |  |  |
| Municipalidad Registro de Usuarios Generar bak Envío en línea Barku | Generar Backup (Archivo .db)                       |  |  |  |  |  |  |  |  |  |
|                                                                     | Actualizar Base de Datos desde archivo .bak        |  |  |  |  |  |  |  |  |  |
| Registro de Usuarios                                                | Actualizar Base de Datos en línea                  |  |  |  |  |  |  |  |  |  |

Se mostrará una ventana en la cual tiene que elegir el archivo con la información a actualizar o restaurar en el aplicativo y se debe dar clic en "Abrir".

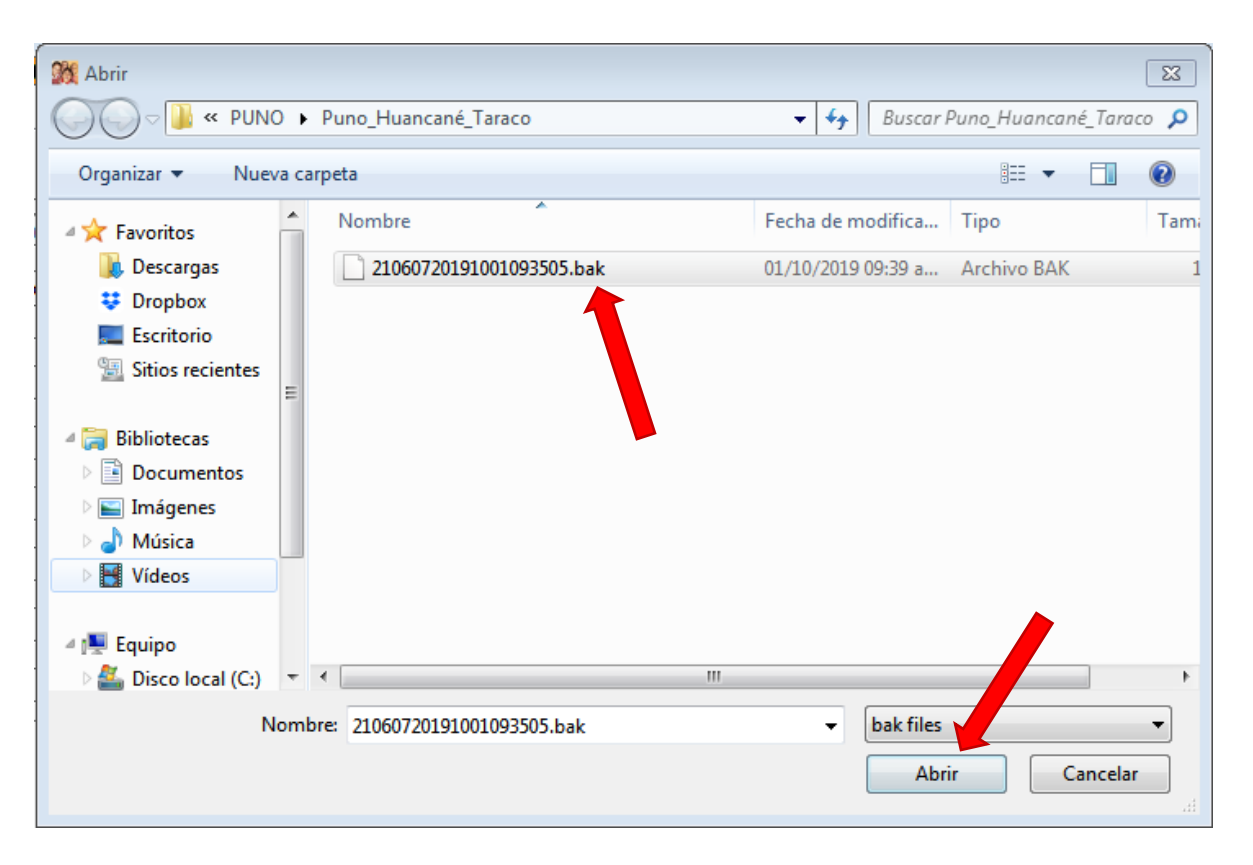

Terminado el proceso de restauración saldrá el mensaje "Se completó la actualización de la base de datos"

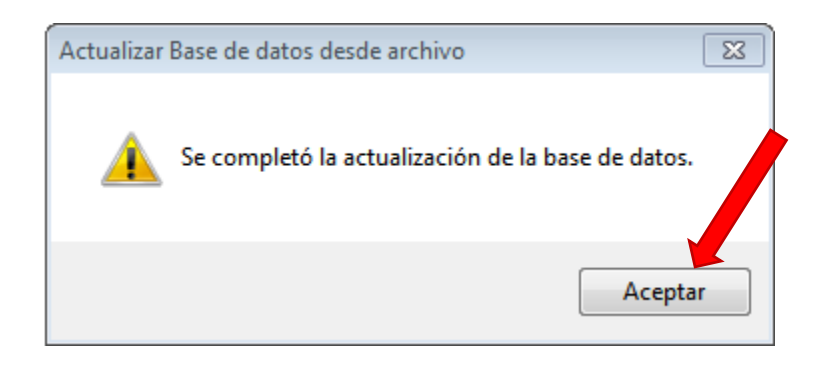

#### 15.3. Actualizar Base de Datos en línea

Esta opción al igual que la anterior permite realizar actualizaciones de una base de datos como el ARCHIVO .BAK que se encuentra alojado en el SISTEMA RUBPVL o del propio aplicativo con la diferencia que se realiza en LÍNEA (con acceso a internet), se realiza en los siguientes casos:

- Se tiene una versión última de su información del registro de beneficiarios de su municipalidad, semestre inmediatamente anterior que reportó.
- Se han realizado actualizaciones al aplicativo, como por ejemplo, se adicionó una nueva alternativa de respuesta en "Tipo de alimento que recibe", o se actualizó el UBIGEO.

Para acceder a esta opción debe dar clic en el menú "Base de datos", submenú "Actualizar Base de Datos en línea"

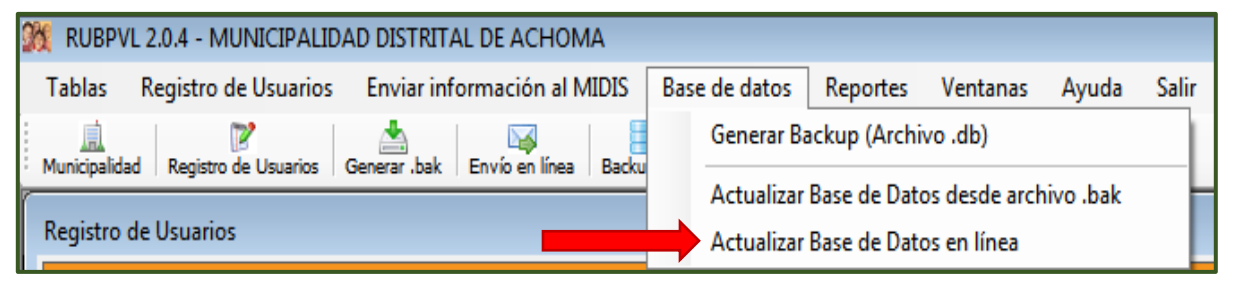

Si la municipalidad, tiene una versión última de su información del registro de beneficiarios de su municipalidad, semestre inmediatamente anterior que reportó, tendrá el mensaje siguiente:

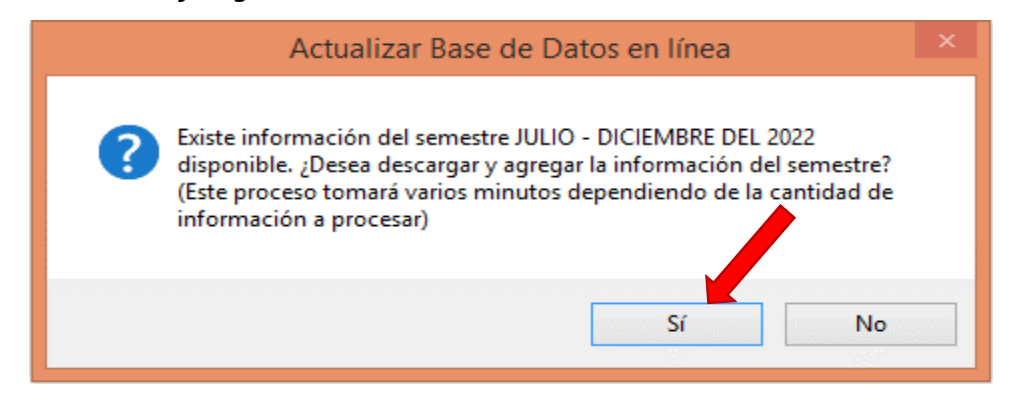

Terminado el proceso saldrá el mensaje "Se agregó el semestre JULIO-DICIEMBRE DEL 2022 a la base de datos exitosamente"

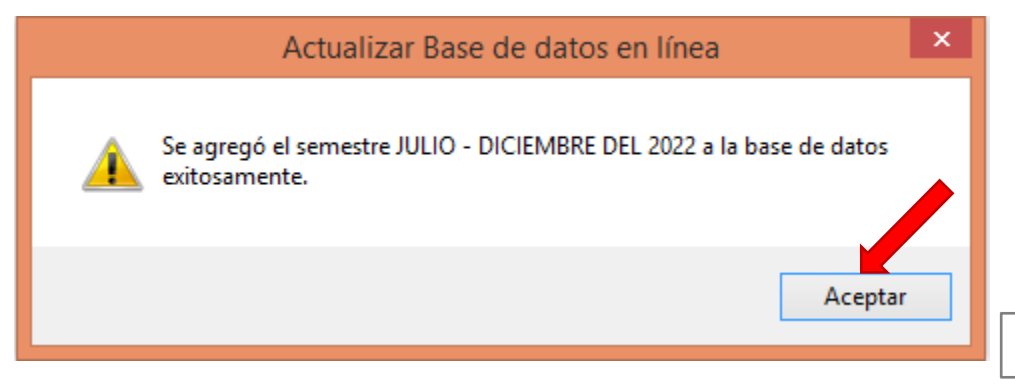

## 16. Reportes

La opción de reportes le permitirá a la municipalidad visualizar y gestionar la información de los comités, socios y usuarios que han sido atendidos por el PVL en un determinado semestre y que han sido registrados en el aplicativo RUBPVL 2.0.4.

Asimismo, esta opción le permitirá visualizar su información en forma general o por las características siguientes:

- > Usuarios por comité.
- > Usuarios por el motivo por el cual reciben el PVL.
- > Usuarios por sexo.
- Usuarios por grupos de edad.
- > Usuarios que corresponden a cada socio.
- > Número de socios por comité, etc.

Para ingresar a Reportes, haga clic en el menú Reportes.

Se mostrará una ventana con 3 pestañas: Comités, Socios y Usuarios. Si requiere un reporte con información TOTAL, ubicarse en la pestaña que desee información, y hacer

| alial, an |                |
|-----------|----------------|
| click en  | 🗟 Vista Previa |

|                 |                                                 |                       | Reportes                  |                                      |                |                                                                                                    |
|-----------------|-------------------------------------------------|-----------------------|---------------------------|--------------------------------------|----------------|----------------------------------------------------------------------------------------------------|
| amités Socios U | suarios                                         |                       |                           |                                      |                |                                                                                                    |
| - Filtros       |                                                 | Listad                | o de Comités: O registros |                                      |                |                                                                                                    |
| Senestre        | ENERO - JUNIO DEL 2023 ·                        | Nro                   | Nonbre Comité             | Centro Poblado                       | Nro.<br>Socios | Nro.<br>Usuarios                                                                                                    |
| Comite          | - SELECCIONE -                                  | F                     |                           |                                      |                |                                                                                                    |
| Centro Poblado  | - SELECCIONE - +                                |                       |                           |                                      |                |                                                                                                    |
|                 |                                                 |                       |                           |                                      |                |                                                                                                    |
|                 |                                                 |                       |                           |                                      |                |                                                                                                    |
|                 |                                                 |                       |                           |                                      |                |                                                                                                    |
|                 |                                                 |                       |                           |                                      |                |                                                                                                    |
|                 |                                                 |                       |                           |                                      |                |                                                                                                    |
|                 | Duscar Buscar By Vista Previa Cenerar .cov      |                       |                           |                                      |                |                                                                                                    |
|                 | Filtros<br>Semestre<br>Comite<br>Centro Poblado | Comité Socie Usuaries | Comités Socies Usuarios   | Secies       Usuarios         Filtos | Reportes       | Reportes     Filtras     Senestre     BERO - J.NAD OEL 2023     Omite        Senestre     BERO - SELECCIONE - • • • • • • • • • • • • • • • • • • |

Por ejemplo, si requiere un reporte TOTAL de Usuarios registrados por su municipalidad, ubicarse en el módulo de "USUARIOS" y hacer click en ser guardado en formato PDF, vord, Excel o imprimir. La vista previa del reporte es el siguiente:

| ( 1 of 19 ) (                                              | • • • • • • • • • • •                                         | • 100% •         | Find / Neit |          |      |
|------------------------------------------------------------|---------------------------------------------------------------|------------------|-------------|----------|------|
| and the second second                                      |                                                               | REPORTE DE USI   | JARIOS      |          |      |
| Periodo: JU<br>Municipalidad: M<br>Comité: To<br>Socio: To | JLIO - DICIEMBRE DEL 2022<br>UNICIPALIDAD DISTRITAL D<br>Idos | 2<br>E PUSI      |             |          |      |
| Nombres                                                    | Apellido Paterno                                              | Apellido Materno | Tipo Doc.   | Nro      | Sexo |
| AARON LENIN                                                | YANA                                                          | FLORES           | DN          | 90987645 | M    |
| AARON LIAM                                                 | YANA                                                          | IHUACLLANCO      | DN          | 92024035 | M    |
| ABEL AURELIO                                               | YANA                                                          | SUPD             | DN          | 80930849 | M    |
| ABEL LEONEL                                                | YANQUI                                                        | ILAQUITA         | DNI         | 90284558 | M    |
| ABERNI FRAY                                                | CHUQUICALLATA                                                 | COLCA            | DNI         | 62740890 | M    |
| ABIGAIL XIOMARA                                            | CAIRA                                                         | SUAÑA            | DNI         | 92650458 | F    |
| ABIGAIL                                                    | KANA                                                          | ABADO            | DNI         | 91588486 | F    |
| ABIGAILCAMILA                                              | AQUISE                                                        | CHOQUEHUANCA     | DNI         | 90301736 | F    |
| ABRAHAM JOSUE                                              | APAZA                                                         | CARRASCO         | DNI         | 91535386 | M    |
| ADA CARIN                                                  | SURCO                                                         | GARCIA           | DNI         | 90667016 | F    |
| ADAN ULISES                                                | CALSIN                                                        | PARI             | DNI         | 91967375 | M    |
| ADELYNNE KIARA                                             | PARI                                                          | INCAHUANACO      | DNI         | 81322712 | F    |
| AGRIPINA                                                   | BARRIONUEVO                                                   | GOMEZ            | DNI         | 01311183 | F    |
| AGUSTIN                                                    | JAILA                                                         | PACOMPIA         | DN          | 02009157 | M    |
| AGUSTINA                                                   | CALDERON                                                      | ARAGON           | DN          | 02011263 | F    |
| AIDA LUZ                                                   | AQUISE                                                        | CAYO             | DN          | 46755033 | F    |
| ALAN ARON JUAN                                             | GARRIDO                                                       | COLCA            | DNE         | 90724691 | M    |
| ALBA JOCABED LUANA                                         | CALDERON                                                      | JAILA            | DNI         | 90171307 | F    |
| ALBINA                                                     | MACHACA                                                       | CORNEJO          | DN          | 02009328 | F    |
| ALEJANDRA                                                  | ABADO                                                         | DE ABADO         | DNI         | 02009242 | F    |
| ALEJANDRINA                                                | HALLASI                                                       | CHOQUE           | DNI         | 02010379 | F    |
| ALEJANDRINA                                                | PUMA                                                          | CABEZA           | DNE         | 48748945 | F    |
| ALEJANDRO                                                  | SUCAPUCA                                                      | ESTOFANERO       | DN          | 02411658 | M    |
| 41 E 1410 E 5                                              | CUDCO.                                                        | PAMOR            | 7943        | 02000226 | 2.4  |

Asimismo, si se requiere un **REPORTE TOTAL CON TODAS LAS VARIABLES**, con la opción Generar .csv se genera un archivo en formato .csv, (guarde el archivo .csv en la carpeta que decida y asignarle el nombre que prefiera); luego, dicho archivo se puede abrir en Excel siguiendo las indicaciones siguientes:

- 1. Abrir **Excel** y crea un nuevo libro.
- 2. Ir a la pestaña Datos y haz clic sobre "Obtener datos externos".
- 3. Luego, haz clic sobre "Datos de un archivo de texto".
- 4. Saldrá una ventana de explorador para buscar y seleccionar el archivo CSV que generó y guardó (archivo .csv que contiene toda la información de su municipalidad).
- 5. Elegir la opción DELIMITADO por comas.

## Reporte con información puntual

Ubicarse en el módulo en el cual necesita la información y en cada una de las pestañas contiene campos para filtrar información, despliegue las opciones haciendo clic en la flecha y se desplegará una lista en la cual puede elegir según su necesidad de información.

Por ejemplo, se quiere saber las usuarias que son "Madre Gestante" del comité "Urcunnimuni I", se selecciona en cada uno de los campos.

|                                          |        | Reporte              | s                  |                    |                      |                     |                     |      |
|------------------------------------------|--------|----------------------|--------------------|--------------------|----------------------|---------------------|---------------------|------|
| Comités Socios Usuarios                  |        |                      |                    |                    |                      |                     |                     |      |
| - Fitos                                  | Listad | o de Usuarios: 1 reg | jistro             |                    |                      |                     |                     |      |
| Senestre JULIO - DICIEIVERE DEL 2022 •   | Nro    | Nombre               | Apelido<br>Paterno | Apelido<br>Materno | Tipo Doc.<br>Usuario | Nro Doc.<br>Usuario | Fecha<br>Nacimiento | Sexo |
|                                          |        |                      |                    |                    |                      |                     |                     |      |
| Tipo de alimento - SELECCIONE -          |        |                      |                    |                    |                      |                     |                     |      |
| Centro Poblado                           |        |                      |                    |                    |                      |                     |                     |      |
| Socio - SELECCIONE - •                   |        |                      |                    |                    |                      |                     |                     |      |
| Sexo FEMENINO -                          |        |                      |                    |                    |                      |                     |                     |      |
| Edad 0 🗢 a 150 😓                         |        |                      |                    |                    |                      |                     |                     |      |
| Motivo para recibir el MADRE GESTAVITE • |        |                      |                    |                    |                      |                     |                     |      |
| 👂 Buscar 🛛 🖾 Vista Previa 🖉 Generar .csv |        | •                    |                    |                    |                      |                     |                     |      |

Para ver el resultado de la información filtrada se debe hacer clic en el botón "Buscar"

Buscar A la derec

. A la derecha se mostrará la información respectiva.

| Fibras                |                                             | Listar | do de Usuanos: 3 | registros.         | 2010               |                      | 1/1/222             | 11,557              |     |
|-----------------------|---------------------------------------------|--------|------------------|--------------------|--------------------|----------------------|---------------------|---------------------|-----|
| Senestre              | In the designed for some                    | Neo    | Northre          | Apelido<br>Paterno | Apelido<br>Materno | Tipe Doc.<br>Usuario | Nro Doc.<br>Usuario | Fedha<br>Naciniento | Sex |
|                       | DODO - UICIEMINE DEL 2022                   | 1      | ADDA 1942        | AQUEE              | CAYO               | DNE                  | 46755033            | 01/02/2991          | ŧ   |
| Conite                | COMITE PVL VALLESETO +                      | 2      | ANTONSA          | YARETA             | YARETA             | DNE                  | 41698402            | 13/06/1983          | F   |
| Tipo de almento       | SELECCIONE - •                              | 3      | TANEA            | MESTAS             | SUCASACA           | DNG                  | 72199019            | 36/07/2998          | F   |
| Centro Poblisdo       | -SELECCIONE - •                             |        |                  |                    |                    | K.                   |                     |                     |     |
|                       |                                             |        |                  |                    |                    |                      |                     |                     |     |
| Socio                 | -SEECCOME -                                 | •      |                  |                    |                    |                      |                     |                     |     |
| Socio<br>Sexio        | -SEECCIONE -                                | •      |                  |                    |                    |                      |                     |                     |     |
| Socio<br>Sexo<br>Edad | -SEECCIONE -<br>FEMERIANO * 0 \$\$ 150 \$\$ |        |                  |                    |                    |                      |                     |                     |     |

58

Finalmente, con el botón "Vista Previa" se mostrará el reporte el cual puede ser exportado a PDF, Excel, Word, csv, etc. (1) y/o imprimir (2).

|                                                     |                               | Vista Previa          |             |                  | ×              |
|-----------------------------------------------------|-------------------------------|-----------------------|-------------|------------------|----------------|
| ≪ 1 of 1 ▶ ▶                                        | 🗧 🛞 🚱   🌧 🗐 🛍 🔍 -   10        | 0% -                  | Find   Next |                  |                |
| PERÚ Ministerio de Desarrolio<br>e Inclusión Social | 2                             | REPORTE DE USI        | JARIOS      |                  |                |
| Periodo:                                            | JULIO - DICIEMBRE DEL 2022    |                       |             |                  |                |
| Municipalidad:                                      | MUNICIPALIDAD DISTRITAL DE PU | SI                    |             |                  |                |
| Comité:                                             | COMITE PVL VALLESITO          |                       |             |                  |                |
| Socio:                                              | Todos                         |                       |             |                  |                |
| Nombres                                             | Apellido Paterno              | Apellido Materno      | Tipo Doc.   | Nro<br>Documento | Sexo           |
| AIDA LUZ                                            | AQUISE                        | CAYO                  | DNI         | 46755033         | F              |
| ANTONIA                                             | YARETA                        | YARETA                | DNI         | 41698402         | F              |
| TANIA                                               | MESTAS                        | SUCASACA              | DNI         | 72199019         | F              |
| Usuario: 210605CRUZ                                 |                               | Fecha/hora: 19/04/202 | 3           |                  | Página: 1 de 1 |

# 17. Asistencia técnica sobre el Registro de Usuarios del PVL en el Aplicativo RUBPVL 2.0.4

Las Municipalidades que requieran de asistencia técnica o consultas sobre el registro de usuarios del PVL en el Aplicativo Informático RUBPVL 2.0.4 sírvanse contactarse al correo electrónico **rnu@midis.gob.pe** o al teléfono **984 063 605**.

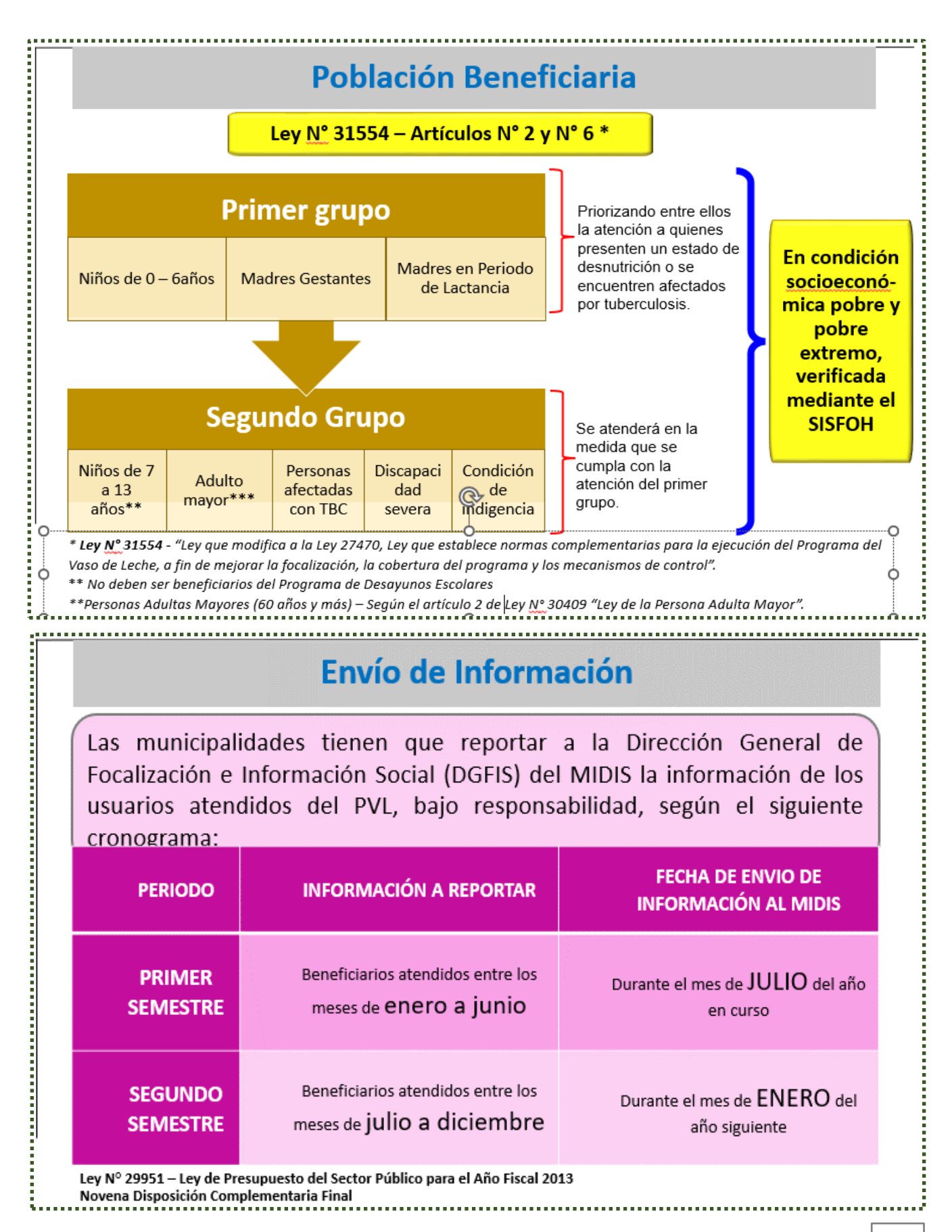

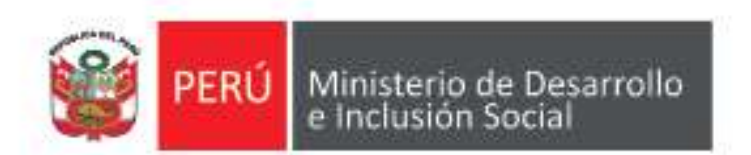

#### Ministerio de Desarrollo e Inclusión Social - MIDIS

- Av Paseo de la República 3101, San Isidro, Lima, Perú
- **%** (51) (1) 631 8000 / (51) (1) 631 8030
- www.midis.gob.pe
- OO/MidisPeru